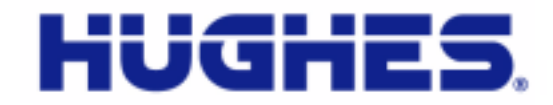

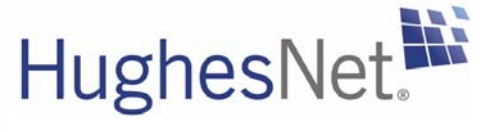

# HX90 Satellite Router User Guide

1039457-0001 Revision A April 11, 2012

11717 Exploration Lane, Germantown, MD 20876Phone (301) 428-5500Fax (301) 428-1868/2830

#### Copyright © 2012 Hughes Network Systems, LLC

All rights reserved. This publication and its contents are proprietary to Hughes Network Systems, LLC. No part of this publication may be reproduced in any form or by any means without the written permission of Hughes Network Systems, LLC, 11717 Exploration Lane, Germantown, Maryland 20876.

Hughes Network Systems, LLC has made every effort to ensure the correctness and completeness of the material in this document. Hughes Network Systems, LLC shall not be liable for errors contained herein. The information in this document is subject to change without notice. Hughes Network Systems, LLC makes no warranty of any kind with regard to this material, including, but not limited to, the implied warranties of merchantability and fitness for a particular purpose.

#### Trademarks

Hughes, Hughes Network Systems, and HughesNet are trademarks of Hughes Network Systems, LLC. All other trademarks are the property of their respective owners.

# Contents

| Understanding safety alert messages7                |
|-----------------------------------------------------|
| Messages concerning personal injury7                |
| Messages concerning property damage                 |
| Safety symbols8                                     |
| Additional symbols8                                 |
| Contact information9                                |
| Chapter 1                                           |
| Satellite router overview                           |
| Scope of this user guide                            |
| The satellite router's role                         |
| Satellite router specifications                     |
| LAN port configuration                              |
| Router operating position15                         |
| Computer and networking requirements                |
| Computer requirements                               |
| Networking and Internet browser requirements        |
| Care of your satellite router16                     |
| Chapter 2                                           |
| System Control Center                               |
| Accessing the System Control Center                 |
| Creating a shortcut to the System Control Center 17 |
| System Control Center home page                     |
| Text links                                          |
| Common features on System Control Center screens 20 |
| Button links                                        |
| System Status button                                |
| IPSec icon                                          |
| Links in the left panel23                           |
| Small icon on System Control Center screens         |
| Status and information screens                      |
| Red flag indicator25                                |
| Features you may not see                            |
| System Status page                                  |
| Reception Information page28                        |
| Examining receive status                            |
| Transmission Information page                       |
| Examining transmit status                           |

| System Information page                              | 32 |
|------------------------------------------------------|----|
| Port Forwarding Configuration page                   | 33 |
| Defining port forwarding rules                       | 34 |
| Checking download allowance status                   | 34 |
| Help page                                            | 35 |
| System Control Center tools for troubleshooting      | 36 |
| Chapter 3                                            |    |
| LEDs                                                 | 37 |
| Front panel LEDs                                     | 37 |
| LAN port LEDs                                        | 39 |
| Using LEDs for troubleshooting                       | 39 |
| Chapter 4                                            |    |
| Troubleshooting                                      | 41 |
| Important troubleshooting information                | 41 |
| Troubleshooting reference diagram                    | 42 |
| Cannot access the Internet                           | 43 |
| Confirming that the satellite router is commissioned | 43 |
| Confirming the receive signal                        | 44 |
| Confirming the transmit signal                       | 45 |
| Confirming that TCP Acceleration is operational      | 45 |
| Confirming that Web Acceleration is operational      | 47 |
| Confirming NOC connectivity                          | 48 |
| Confirming NOC connectivity (Static IP Address)      | 49 |
| Confirming Internet connectivity.                    | 51 |
| Checking the DNS setting                             | 51 |
| Checking for viruses and firewall issues             | 51 |
| Cannot access the System Control Center              | 52 |
| Satellite router connected directly to a computer    | 52 |
| Satellite router connected to an Ethernet device     | 52 |
| Using the front panel LEDs for troubleshooting       | 53 |
| Power LED off and one or more LEDs flashing          | 53 |
| All LEDs flashing                                    | 54 |
| All LEDs off                                         | 54 |
| Checking the Power LED                               | 55 |
| Checking the LAN LED                                 | 55 |
| Problem with a connected device                      | 56 |
| Transmit LED is off                                  | 56 |
| Receive LED is off                                   | 57 |
| System LED is off                                    | 57 |
| Using the LAN port LEDs for troubleshooting          | 58 |
| Orange LED and the front panel LAN LED are both off  | 58 |
| Orange LED is on but the front panel LAN LED is not  | 58 |
| Troubleshooting other problems                       | 59 |

| Hot cable connector                                   | 59 |
|-------------------------------------------------------|----|
| Slow speed or intermittent operation                  | 60 |
| Viewing problem-related statistics                    | 60 |
| Weather and signal strength                           | 61 |
| Checking the power supply                             | 62 |
| Appendix A                                            |    |
| Computer settings                                     | 63 |
| Understanding the router address and computer address | 63 |
| Configuring a computer to use DHCP                    | 64 |
| How do I know if DHCP should be enabled?              | 64 |
| Configuring Windows 7 to use DHCP                     | 65 |
| Configuring Windows Vista to use DHCP                 | 66 |
| Configuring Windows XP to use DHCP                    | 68 |
| Configuring a Mac computer to use DHCP                | 70 |
| Configuring a computer to use a static IP address     | 71 |
| Configuring Windows 7 to use a static IP address      | 72 |
| Configuring Windows Vista to use a static IP address  | 74 |
| Configuring Windows XP to use a static IP address     | 76 |
| Configuring a Mac computer to use a static IP address | 78 |
| Configuring proxy settings                            | 79 |
| Appendix B                                            |    |
| Standards compliance                                  | 81 |
| Safety - Operating conditions for Canada              | 81 |
| Repairs in Canada                                     | 81 |
| Electromagnetic interference (EMI)                    | 82 |
| FCC Part 15                                           | 82 |
| Canada Class B warning                                | 83 |
| R&TTE (EU)                                            | 83 |
| Electromagnetic compatibility (EMC)                   | 83 |
| R&TTE (EU)                                            | 83 |
| IPoS                                                  | 83 |
| Acronyms and abbreviations                            | 85 |
| Index                                                 |    |
|                                                       |    |

# Understanding safety alert messages

Safety alert messages call attention to potential safety hazards and tell you how to avoid them. These messages are identified by the signal words DANGER, WARNING, CAUTION, or NOTICE, as illustrated below. To avoid possible property damage, personal injury, or in some cases possible death, read and comply with all safety alert messages.

# Messages concerning personal injury

The signal words DANGER, WARNING, and CAUTION indicate hazards that could result in personal injury or in some cases death, as explained below. Each of these signal words indicates the severity of the potential hazard.

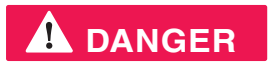

DANGER indicates a potentially hazardous situation which, if not avoided, *will* result in death or serious injury.

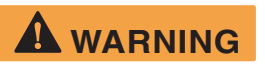

WARNING indicates a potentially hazardous situation which, if not avoided, *could* result in death or serious injury.

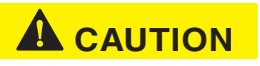

CAUTION indicates a potentially hazardous situation which, if not avoided, could result in *minor or moderate* injury.

# Messages concerning property damage

A NOTICE concerns property damage only.

## NOTICE

NOTICE is used for advisory messages concerning possible property damage, product damage or malfunction, data loss, or other unwanted results—but *not* personal injury.

# Safety symbols

The generic safety alert symbol calls attention to a potential personal injury hazard. It appears next to the DANGER, WARNING, and CAUTION signal words as part of the signal word label. Other symbols may appear next to DANGER, WARNING, or CAUTION to indicate a specific type of hazard (for example, fire or electric shock). If other hazard symbols are used in this document they are identified in this section.

## Additional symbols

This document also uses the following hazard symbols:

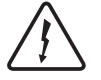

Indicates a safety message that concerns a potential electric shock hazard.

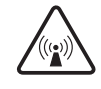

Indicates a safety alert message that concerns a potentially hazardous situation in which you could be exposed to radio frequency (RF) energy.

# **Contact information**

If you experience a problem with your HX90 satellite router, first try the solutions offered in Chapter 4 – *Troubleshooting* on page 41. If you need assistance, use the contact information listed here.

If you need operational, warranty, or repair support, who you should contact depends on where you purchased your satellite router. You may be supported by Hughes Customer Care or another service provider. Please contact your customer service representative in accordance with your service agreement.

# For satellite routers purchased from a retail channel or Hughes sales agent in the United States or Canada

If you purchased this product through a retail channel or Hughes sales agent, you have several support options. Please try these options *in the order listed* until you find the help you need.

Begin at the HughesNet Customer Care page:

- 1. Open a web browser on a computer connected to the satellite router.
- 2. Enter the web address <u>www.myhughesnet.com</u>.
- 3. Click the HughesNet Customer Care link.

The HughesNet Customer Care page opens. Options 1, 2, and 3 below are available on this page:

- 1. Search our Knowledge Base.
  - a. In the Self help section, click Knowledge Base Search.
  - b. Follow the on-screen instructions to find the information you need.
- 2. Email a Customer Care representative.
  - a. In the Contact Hughes section, click Email.
  - b. Complete the email form.
  - c. Click Email Us!
- 3. Chat with a Customer Care representative.
  - a. In the Contact Hughes section, click Chat.
  - b. Complete the chat form.
  - c. Click Chat with Us!
- 4. Call a Customer Care representative.

If none of these options helps you, call Hughes Customer Care at 1 (866) 347-3292.

# For satellite routers purchased from a value-added reseller (VAR) in the United States or Canada

If you purchased this product from one of our VARs, do not contact Hughes. Contact your VAR for technical support according to the procedure supplied by them. They are trained to help you with any technical problem.

**10** Contact information 1039457-0001 Revision A

# Chapter 1 Satellite router overview

The HX90 satellite router connects to a satellite network to provide Internet or intranet service or both to a host—typically a computer—or to multiple hosts on a wired (Ethernet) or wireless local area network (LAN). The router has two Ethernet LAN ports so it can be connected to one or two LAN subnets. The HX90 satellite router is designed to meet the needs of enterprise business customers, small business users, and consumers.

The HX90 is an Internet Protocol (IP) router, and so it eliminates the need for an external router.

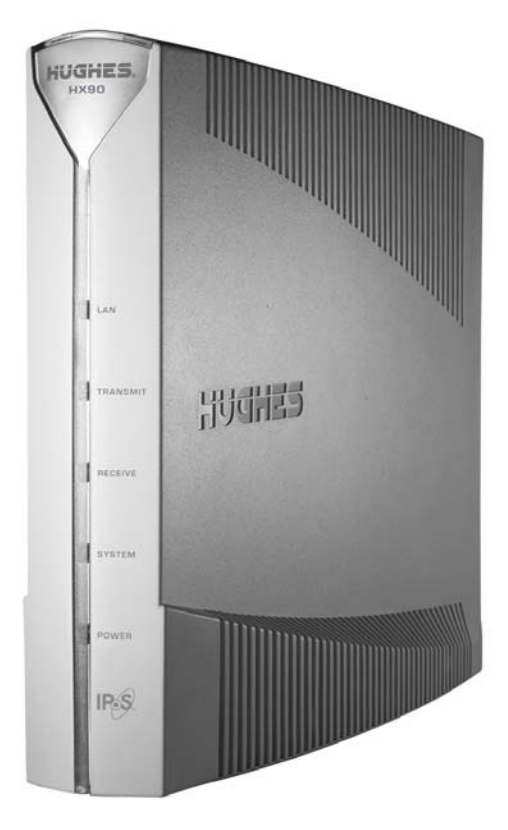

Figure 1: HX90 satellite router

After your HX90 satellite router has been installed, you can use a web browser on your computer to access the Internet or an intranet. You can use a LAN to extend Internet or intranet connectivity to multiple computers.

The satellite router has a System Control Center that provides access to system information such as the router's operating status and troubleshooting information. The System Control Center is described in Chapter 2 – *System Control Center* on page 17.

#### Terminology

In this user guide:

- Satellite router and router both refer to the HX90 satellite router.
- Acronyms are identified in Appendix C Acronyms used in this guide, on page 89

# Scope of this user guide

This user guide describes the features and operation of the HX90 satellite router, which provides you Internet access by satellite. This guide also provides certain reference information, such as the meaning of the router's front panel LEDs. The HX90 satellite router is designed to meet the needs of enterprise business customers, small business users, and consumers.

#### Audience

This guide is intended for users of the HX90 satellite router.

#### The satellite router's role

Figure 2 illustrates how the HX90 satellite router provides connectivity and functionality that allow a computer, Ethernet device, or LAN to connect to the Internet by satellite.

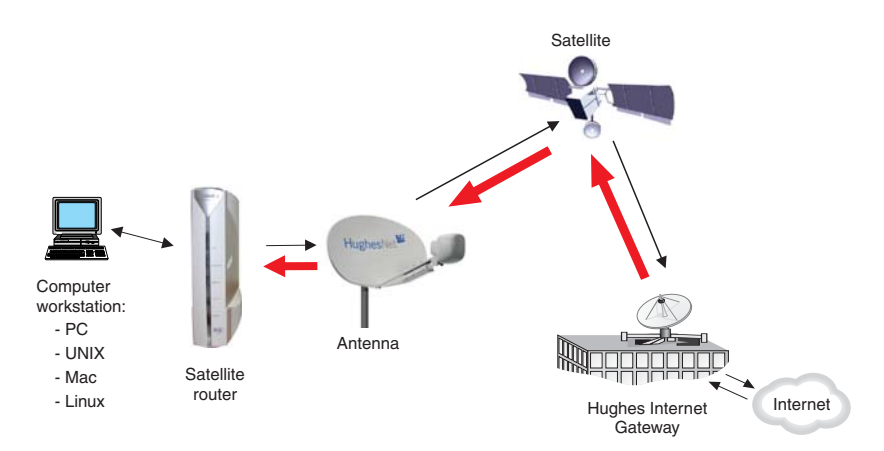

Figure 2: Role of the HX90 in a satellite network

This illustration shows the HX90 with a single computer host. However, the satellite router may also be used in a multiple-host configuration, in which hosts on a LAN share satellite Internet or intranet connectivity through an Ethernet hub, router, or wireless base station. A host may be a computer using Windows, Mac OS, or another supported operating system.

**Note:** You must provide and configure hub, router, or wireless base station equipment if any of these are used.

Even though the HX90 satellite router is typically connected to a host, it is *self-hosted*, meaning it can operate without a host. It does not depend on a computer to establish and maintain the Internet or intranet connection. However, the router must be connected to a satellite antenna.

The Hughes Internet Gateway is a Hughes-operated satellite station that provides a connection between the Internet and the satellite. The gateway routes data to and from the Internet and to and from the satellite. The satellite transmits a signal to the antenna, which is passed to the satellite router to provide Internet connectivity.

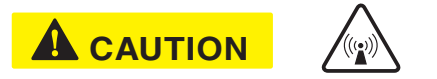

This message applies if you use the HX90 satellite router in the United States: If servicing of the satellite router's outdoor antenna assembly is necessary, the FCC requires that the work must be done by a trained professional because the antenna assembly transmits RF energy.

# Satellite router specifications

| Weight                                | 1.6 lb (0.73 kg)                                                                                    |
|---------------------------------------|----------------------------------------------------------------------------------------------------|
| Height                                | 8.0 inches (20.3 cm)                                                                                |
| Width                                 | 1.6 inches (4.1 cm); 2.4 inches (6.1 cm) at base                                                    |
| Depth                                 | 9.0 inches (22.9 cm)                                                                                |
| Operating temperature range           | 32° F to 122° F (0° C to 50° C)                                                                     |
|                                       | Above 5,000 ft (1,524 m) altitude, the maximum temperature is reduced by 1° C per 1,000 ft (305 m). |
| Operating humidity range              | 5% to 90% non-condensing                                                                            |
| Altitude                              | Up to 15,000 ft (4,572 m)                                                                           |
| Cooling method                        | Convection                                                                                          |
| Protocol support                      | TCP/IP (Transmission Control Protocol/Internet Protocol)<br>protocol suite                          |
| Supported frequency ranges            | Ka-band or Ku-band                                                                                  |
| Network interface ports               | Two RJ-45 Ethernet LAN ports supporting 10BaseT or 100BaseT operation                               |
| Power supplies and power requirements | See Checking the power supply on page 62.                                                           |

Table 1: Specifications for the HX90 satellite router

# LAN port configuration

The satellite router's two LAN ports support the following configurations:

- Dual port, single subnet Only one LAN port is configured with an IP address at the NOC, which means the router supports one subnet. This is the default configuration.
- Dual port, independent subnet Each LAN port is configured with a separate IP address at the NOC, which means the router supports independent subnets.

# **Router operating position**

NOTICE

Operate the HX90 router only in the upright vertical position as shown in Figure 3. Any other position could result in insufficient ventilation, overheating, and malfunction.

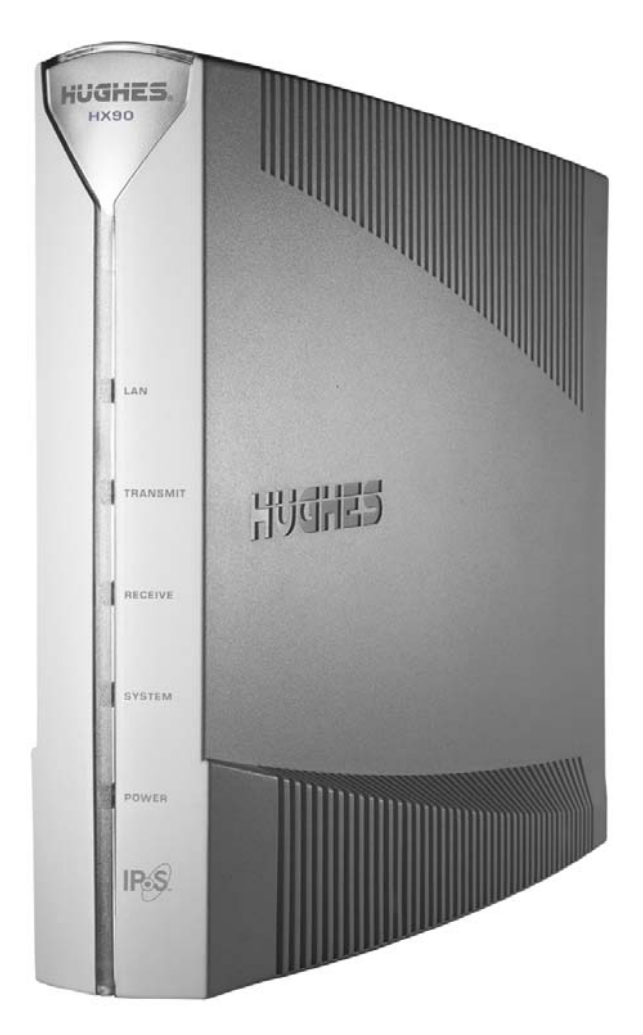

Figure 3: HX90 in vertical position

# **Computer and networking requirements**

This section lists the requirements for the computer or other device, network, and browser to be used with the satellite router.

#### Computer requirements

The HX90 satellite router can be used with any device that supports IP and has a 10/100 BaseT Ethernet LAN port. Typically, the router is connected to a customer's computer. However, the HX90 is self-hosted; it does not require a computer for any of its functions.

The computer that connects to the satellite router should meet the minimum requirements specified by the computer operating system manufacturer and the following networking and browser requirements.

#### Networking and Internet browser requirements

- Ethernet port
- Ethernet network interface card (NIC) installed on at least one computer, 10/100 BaseT (10/100 Mbps)
- Ethernet cable (provided for consumer installations)
- A web browser such as Internet Explorer with proxy settings disabled

**Connecting a network** – If you want to connect a network to the satellite router, this requires an Ethernet hub or other such device. You must supply and configure the hub and cables.

**Static IP address** – The computer can be configured to use a static IP address if the HughesNet service plan provides for one or more static IP addresses. If the computer is configured to use a *specific* static IP address, disable DHCP. For additional information see *Configuring a computer to use DHCP* on page 64.

# Care of your satellite router

- Leave the HX90 router powered on at all times. This allows automatic updates of the router's software whenever necessary.
- Leave 6 inches of space around the top and sides of the router to ensure adequate ventilation.
- If you dust the router, use a soft cloth.
- If you clean the router, do not use solvent or abrasive powder.

# Chapter 2 System Control Center

The System Control Center is a set of screens and links you can use to monitor your broadband service and troubleshoot the satellite router in the event of a problem. The System Control Center provides access to system status, configuration information, and online documentation through a web browser on a computer connected to the satellite router. Use the System Control Center to find system information for configuring networks or to check system performance if the satellite router does not seem to be functioning properly.

# Accessing the System Control Center

Prerequisites: To access the System Control Center, a computer with a web browser installed must be connected to one of the satellite router's LAN ports. (Because the System Control Center web site is hosted on the router, the computer does not have to be connected to the Internet.)

To open the System Control Center, double-click the System Control Center shortcut on your computer desktop, or follow these steps:

- 1. Open a web browser such as Internet Explorer.
- In the browser address bar, type www.systemcontrolcenter.com or 192.168.0.1 and press Enter.

Note: To use 192.168.0.1, DHCP must be enabled on the computer.

The System Control Center home page appears as shown in *Figure 5 on page 18*. If you are unable to access the System Control Center, refer to *Cannot access the System Control Center* on page 52.

#### Creating a shortcut to the System Control Center

You can create a Windows shortcut on your computer desktop for easy access to the System Control Center home page.

- **Note:** You may already have a shortcut to the System Control Center on your desktop if your satellite router installer created one.
- 1. Open the System Control Center home page in a web browser.

- **Note:** The method described here works for Internet Explorer. For other browsers see the browser's instructions for creating a shortcut to a URL.
- 2. Drag the icon that appears in front of the address displayed in the browser to the computer desktop.

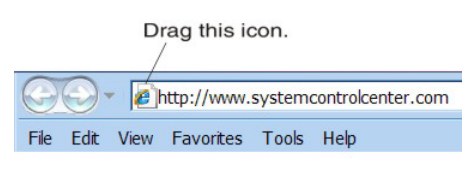

Figure 4: Icon used to create shortcut

# System Control Center home page

The System Control Center home page contains numerous links to satellite router features and important information regarding operation of the satellite router.

The button links at the top of the page appear on all System Control Center screens and are explained in *Button links* on page 21.

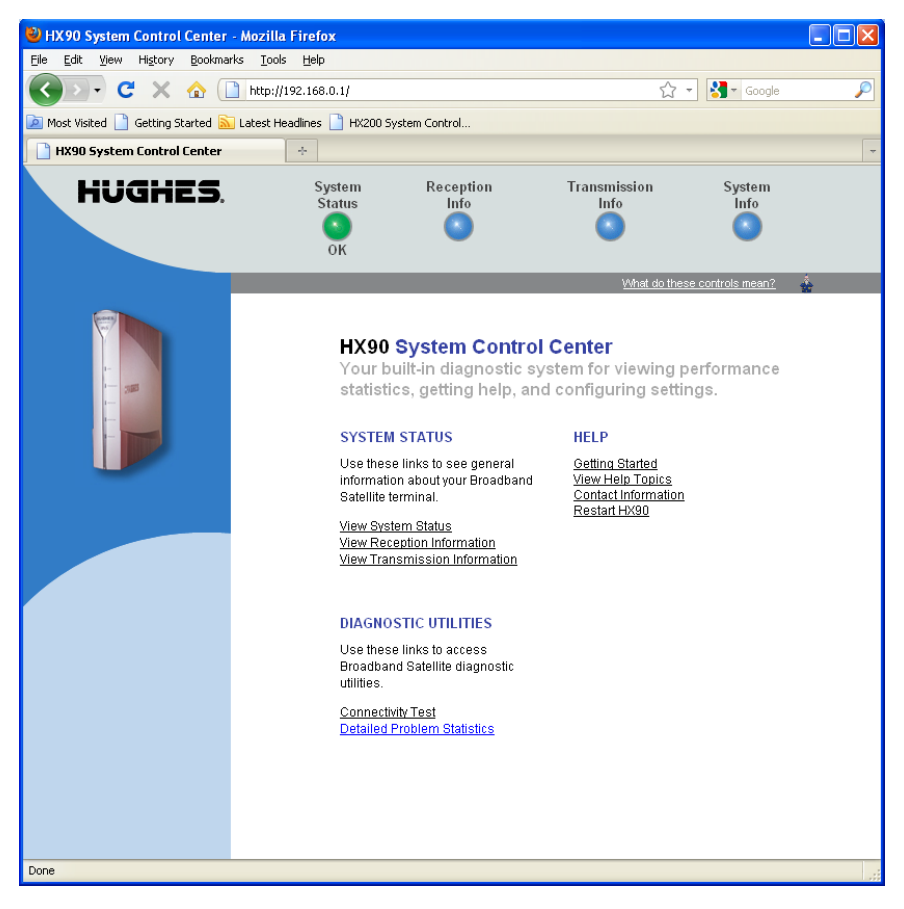

Figure 5: System Control Center home page

Note: The following apply to the screen illustrations in this user guide:

- Most screen illustrations show only the relevant part of the screen and do not include features such as browser menus, toolbars, and window borders.
- The screen illustrations are *examples*. You may see screens with different information. Do not apply information such as configuration values shown in the illustrations unless the instructions say to do so.
- On some screens and in some messages you may see the word *terminal* or the abbreviation *VSAT*. Both refer to the HX90 satellite router.
- *Screen* and *page* are both used to refer to a set of information from your computer or satellite router that is displayed on your computer monitor.

#### Text links

The System Control Center home page includes the following text links:

#### System Status links

- <u>View System Status</u> Opens the System Status page, which displays general system status information such as signal strength and administrative status.
- <u>View Reception Information</u> Opens the Reception Information page, which displays information on data received by the satellite router.
- <u>View Transmission Information</u> Opens the Transmission Information page, which displays information on data transmitted by the satellite router.
- **Note:** These links take you to the same destinations as the button links at the top of each System Control Center page.

#### **Diagnostic utilities links**

<u>Connectivity Test</u> – Opens the Connectivity Test page, which you can use to test the connection between the satellite router and the NOC. See *Confirming NOC connectivity* on page 48.

<u>Detailed Problem Statistics</u> – Opens a screen you can use to view statistics concerning router operation. See *Viewing problem-related statistics* on page 60.

#### Help links

<u>Getting Started</u> – Through this link you can find general operating instructions for the HX90 router, recommended settings for your browser and TCP/IP, answers to frequently asked questions, and troubleshooting information.

<u>Browsing Optimization Utility</u> – The Browser Optimization Utility is a software utility you can download that configures certain settings on your Windows computer to improve your Internet browsing performance. (This link is only present if it has been enabled by the NOC.)

<u>View Help Topics</u> – Opens the Help page, which includes a variety of topics such as recommended browser and TCP/IP settings.

<u>Contact Information</u> – Opens to a page that provides contact information for assistance and additional information.

**<u>Restart HX90</u>** – Restarts the satellite router.

#### myHughesNet

**Note:** <u>myHughesNet</u> links may or may not be present on your satellite router depending on the country where the router is used and your service plan.

<u>Go to myHughesNet</u> provides access to the HughesNet Web Portal, which contains a variety of useful tools, resources, and information. Access to the HughesNet portal is determined by your specific service plan or your organization's service plan.

From the HughesNet portal you can click the <u>HughesNet Customer Care</u> link to access a wide variety of support resources. For example, you can check online usage, test satellite speed, find troubleshooting scripts, manage passwords, access email, check your account and service plan information, and more. The specific portal information and available features are determined by your specific service plan or your organization's service plan.

# **Common features on System Control Center screens**

Certain features are common to some or all of the System Control Center screens, as shown in Figure 6. These features are explained in the following sections.

| HughesNet                   | System Rece<br>Status In<br>OK | ption Transmission<br>fo Info | system<br>Info<br>Button<br>links |
|-----------------------------|--------------------------------|-------------------------------|-----------------------------------|
| Home                        |                                | What do                       | these controls mean?              |
| Problem Troubleshooting     |                                | RECEPTION INFO                |                                   |
| Detailed Problem Statistics | Receive Status                 | Receiver oper                 | ational. (RxCode 5)               |
| Connectivity Test           | Frames Received                | 8                             | 4531                              |
| Help                        | Frames with Errors             |                               | 0%                                |
| Links in left panel         | Bad Key Frames                 |                               | 0%                                |
| Links in leit parler        | Current Modcod                 | 8-PS                          | K 3/4 (14)                        |
|                             |                                |                               |                                   |

Figure 6: Common features on the System Control Center screens

#### Button links

At the top of each System Control Center page are four round buttons with labels above them as shown in Figure 7 on page 21. Each button is a link to the System Control Center page identified by the label—for example, the *System Status* button is a link to the System Status page. Click the button to go to the page identified by the label. The System Status button link is also a status indicator, as explained in Table 3 on page 22. The other three button links are links only; they are not indicators.

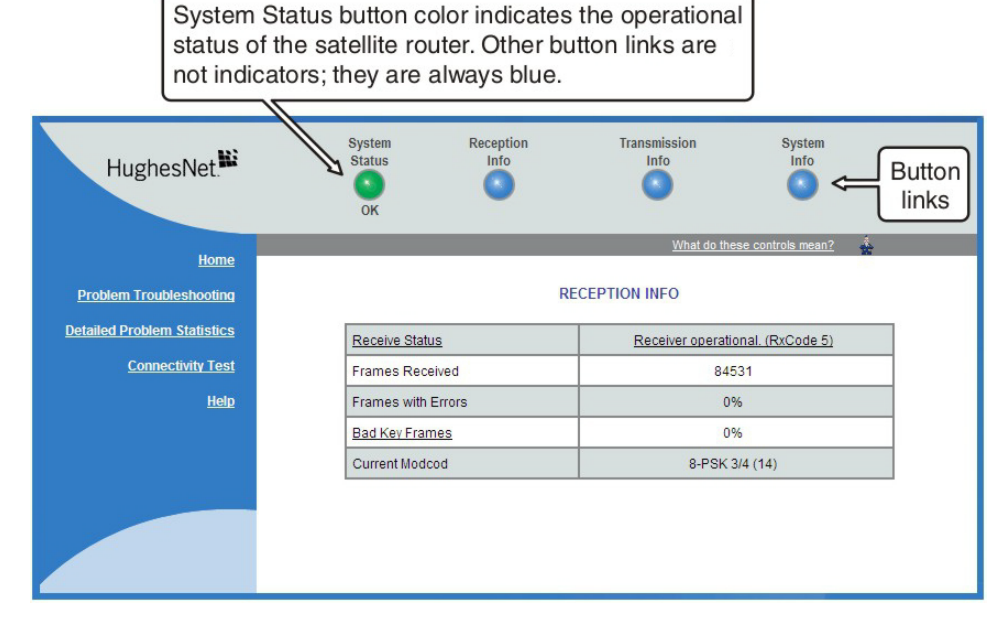

Figure 7: System Control Center button links

The destination page for each button link is identified below:

| Button        | Destination        | Description of destination page                                                                                                    |
|---------------|--------------------|----------------------------------------------------------------------------------------------------|
| System Status | System Status page | Displays general status information such as signal strength and commissioning status. For more information see <i>System Status page</i> on page 26. |

| Button            | Destination                   | Description of destination page                                                                                                    |
|-------------------|-------------------------------|----------------------------------------------------------------------------------------------------|
| Reception Info    | Reception Information page    | Displays statistics about received data. For more information see <i>Reception Information page</i> on page 28.                                                    |
| Transmission Info | Transmission Information page | Displays statistics about transmitted data. For<br>more information see <i>Transmission</i><br><i>Information page</i> on page 30.                                 |
| System Info       | System Information page       | Displays system information such as the satellite router's serial number and software version. For more information see <i>System Information page</i> on page 32. |

Table 2: Button links on System Control Center screens (Continued)

## System Status button

The System Status button (only) is a status indicator as well as a link. It changes color to indicate the satellite router's current status, as explained in Table 3. To see more detailed status information, click the System Status button to open the System Status page.

| Button color | Meaning                                                                                                    |
|--------------|----------------------------------------------------------------------------------------------------|
| Green        | The satellite router is operating normally. ( <b>OK</b> appears beneath the System Status button.)                                                                                                    |
| Red          | A problem has been detected.                                                                                                    |
| O Yellow     | Performance is temporarily impaired because:                                                                                                    |
|              | <ul> <li>There may be a problem with Web Acceleration.</li> </ul>                                                                                                    |
|              | <ul> <li>The router may be temporarily using a backup<br/>configuration.</li> </ul>                                                                                                    |
|              | <ul> <li>There may be virus activity.</li> </ul>                                                                                                    |
| Orange       | Degraded – The router is fully operational, but perfor-<br>mance is temporarily impaired because:                                                                                                    |
|              | • The daily download allowance has been exceeded. This allowance does not apply if your service plan has no download limit. For more information see <i>Checking download allowance status</i> on page 34. |
|              | <ul> <li>Not all IPSec sessions are functioning. As a result, data will<br/>not flow between some destinations.</li> </ul>                                                                                 |

Table 3: System Status button colors

If the System Status button is red or yellow in the System Status button is red or yellow in the System Control Center information pages (those with tables listing parameters and values). The red flag indicates a problem related to the parameter listed next to the flagged value. If the parameter name is underlined, click

the parameter name to see a message that may include helpful information, depending on what the problem is.

#### **IPSec** icon

An icon that looks like a small lock next to the System Status button means IPSec is enabled. This icon is shown in Figure 8.

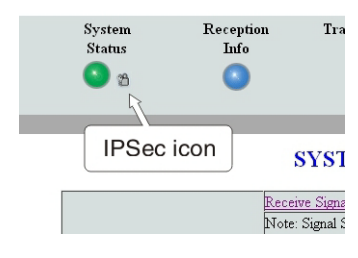

Figure 8: IPSec icon

IPSec (Internet Protocol Security) is a set of network protocols and services that provide security to IP networks by authenticating and encrypting each IP packet of a data stream. IPSec-protected packets travel through a virtual tunnel or path between two points. An IPSec tunnel is *up* when it has been established between two peers and is capable of carrying traffic. If it cannot carry traffic it is *down*.

When IPSec is enabled (IPSec icon present), the router attempts to establish all configured tunnels. The status of all configured tunnels at any given time (if IPSec is enabled) is one of the following:

- All tunnels are established (green System Status button).
- Some tunnels are established (orange System Status button).
- No tunnels are established (red System Status button).

#### Links in the left panel

The following links appear in the left panel of each System Control Center page (except the home page):

Note: Some of these links may not appear because they are not enabled by the NOC.

- <u>Home</u> Opens the System Control Center home page.
- <u>Detailed Problem Statistics</u> Opens a screen you can use to view statistics concerning router operation. See *Viewing problem-related statistics* on page 60.
- <u>Connectivity Test</u> Opens the Connectivity Test page, which allows you to test the connection between the router and the satellite. See *Confirming NOC connectivity* on page 48.
- **Download Allowance Status** Opens the Download Allowance Status screen, which shows how much remains of the daily download allowance. For details see *Checking download allowance status* on page 34.
- <u>Help</u> Opens the Help page. Refer to the Help page, which includes a variety of topics such as getting started and recommended browser settings.

#### Small icon on System Control Center screens

#### NOTICE

The System Control Center screens include a small icon as indicated by the arrow in Figure 9.

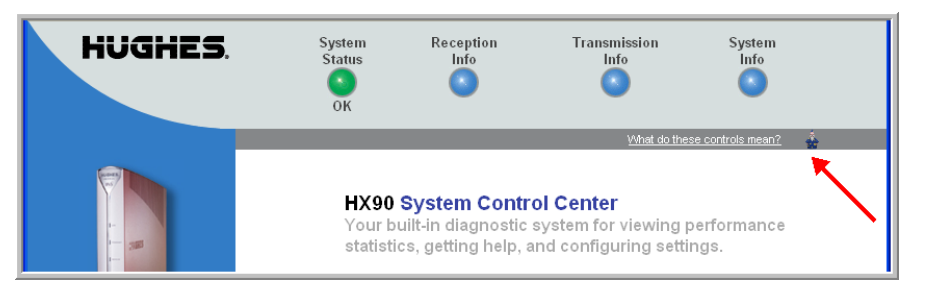

Figure 9: Small icon on System Control Center screens (arrow)

*Do not click this icon* unless you are a qualified technician or unless a service provider representative instructs you to. You could cause the router to become inoperable.

#### Status and information screens

Several of the System Control Center screens list status and operational parameters and their current values in a tabular format. For example, the following illustration shows the Reception Information page. The left column list the parameters, and the right column shows the current value of the parameter listed in the left column. Parameters are listed in this format on these screens:

- System Status page
- Reception Information page
- Transmission Information page

On any of these screens, if a parameter name or the current value of a parameter is underlined, you can click the name or value to see an explanation of it.

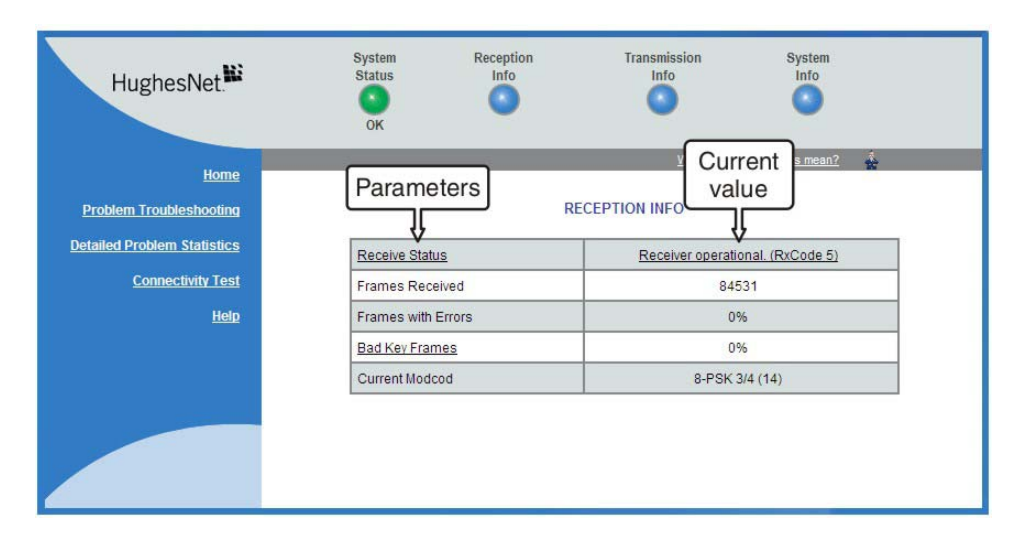

Figure 10: Format of status and information screens

The parameters listed on each screen are explained in this guide in the section for each screen:

- System Status page on page 26
- Reception Information page on page 28
- Transmission Information page on page 30
- System Information page on page 32

#### Red flag indicator

On the status and information screens, a red flag next to a value indicates a problem related to the parameter listed in the same row where the flagged value appears. The flagged value appears in the right column; the parameter appears in the left column. The value indicates the current state of the parameter.

|                                                                                                 | SYSTEM STATUS                                                                                                    |  |
|-------------------------------------------------------------------------------------------------|----------------------------------------------------------------------------------------------------|--|
| Signal Strength                                                                                 | 21 🛤                                                                                                    |  |
| Note: Signal Strength is not a<br>Strength. If you do not see a<br>be able to browse the Intern | inidicator of browsing speed. Precipitation can affect Signal<br>di flag next to any of the status messages on this page, you should<br>successfully. |  |
| Receive Status                                                                                  | Receiver not locked to a signal. Receive cable fault<br>suspected. (RxCode 6)                                                                         |  |
| Transmit Status                                                                                 | Transmitter unavailage due to receive signal problems.                                                                                                |  |
| Software Download<br>Status                                                                     | Waiting for first h                                                                                                    |  |
| Service Status                                                                                  | Commissioned [Keys updated]                                                                                                    |  |
| TCP Acceleration Status                                                                         | Disabled                                                                                                    |  |
| Web Acceleration Status                                                                         | Inactive                                                                                                    |  |

Figure 11: Red flag problem indicator

If you see a red flag, you can click the underlined parameter value in the right column to see additional information about the problem.

## Features you may not see

You may see descriptions of certain features in the user guide that you do not see on your System Control Center screens. This is because some features may be enabled or disabled by the NOC depending on your service plan or your organization's requirements. If a feature is not enabled you will not see the screen or screens for that feature or links to it. Features that may be enabled or disabled by the NOC are:

- Web Acceleration
- Detailed Problem Statistics
- Port Forwarding
- Download Allowance Status
- Browsing Optimization Utility

# System Status page

The System Status page displays important information about the satellite router's operational status.

Available system status values may vary, depending on how the satellite router is configured. Therefore, some options shown in Figure 12 on page 26 may not appear on your System Status screen.

The System Status page and other System Control Center pages show information that may be particularly useful for advanced users and for troubleshooting.

| HughesNet                   | System Reception<br>Status Info<br>OK                                                                                                    | Transmission System<br>Info Info                           |
|-----------------------------|----------------------------------------------------------------------------------------------------|------------------------------------------------------------|
| Home                        |                                                                                                    | What do these controls mean?                               |
| Problem Troubleshooting     | SYST                                                                                                    | TEM STATUS                                                 |
| Detailed Problem Statistics | Signal Strength                                                                                                    | 85                                                         |
| Connectivity Test<br>Help   | Note: Signal Strength is not an indicator of browsing speed. Precipitation can affect Signal<br>Strength. If you do not see a red flag next to any of the status messages on this page, you should<br>be able to browse the Internet successfully. |                                                            |
|                             | Receive Status                                                                                                    | Receiver operational. (RxCode 5)                           |
|                             | Transmit Status                                                                                                    | Transmitter ready. (TxCode 8)                              |
|                             | Software Download Status                                                                                                    | All files are up-to-date.                                  |
|                             | Service Status                                                                                                    | Commissioned [Keys updated]                                |
|                             | TCP Acceleration Status                                                                                                    | Operational                                                |
|                             | Web Acceleration Status                                                                                                    | Operational; Upstream Addr. 66.82.9.81                     |
|                             | Diagnostics Code                                                                                                    | 0000-0000-0000-0005(Hourly)<br>0000-0000-0000-0005(Recent) |
|                             | Fair Access Policy Threshold Exceeded                                                                                                    | NO                                                         |

Figure 12: System Status page

The parameters listed on the System Status page are explained in the following table.

| Parameter                                | Explanation                                                                                                    |
|------------------------------------------|----------------------------------------------------------------------------------------------------|
| Signal Strength                          | Receive signal strength. A value of 30 or less indicates a weak signal.                                                                                                    |
| Receive Status                           | Indicates if the receive data path is operational or other status.<br>Click the displayed RxCode for explanation of the displayed code.                                                                                   |
| Transmit Status                          | Indicates if the transmit data path is operational or other status.<br>Click the displayed TxCode for corresponding Help information.                                                                                     |
| Software Download Status                 | Indicates if the satellite router's software and configuration are up to date.                                                                                                    |
| Service Status                           | Indicates if the router has been commissioned (registered with the system). Click the <u>Service History</u> link if you want to see a history of your customer account.                                                  |
| TCP Acceleration Status                  | Indicates if TCP Acceleration is operational or other status. TCP acceleration improves the router's performance.                                                                                                    |
| Web Acceleration Status                  | Indicates if TCP Acceleration is operational or other status. TCP acceleration improves the router's performance.<br>This field is present only if the NOC operator has enabled Web Acceleration on the satellite router. |
| Diagnostics Code                         | This code may be useful if you need technical assistance.                                                                                                    |
| Fair Access Policy Threshold<br>Exceeded | Indicates if you have exceeded the limit for downloads established<br>by your service plan. Subscribers who exceed the download limit<br>temporarily experience reduced download speeds.                                  |

| Table 4: | System | Status | page | parameters |
|----------|--------|--------|------|------------|
|          |        |        |      |            |

# **Reception Information page**

The Reception Information page shown in Figure 13 displays information about data received by the satellite router.

| HughesNet. <sup>ki</sup>    | System<br>Status<br>OK | Reception<br>Info | Transmission<br>Info             | System<br>Info    |  |
|-----------------------------|------------------------|-------------------|----------------------------------|-------------------|--|
| Home                        |                        | _                 | What do the                      | se controls mean? |  |
| Problem Troubleshooting     |                        | R                 | ECEPTION INFO                    |                   |  |
| Detailed Problem Statistics | Receive Statu          | 15                | Receiver operational. (RxCode 5) |                   |  |
| Connectivity Test           | Frames Rece            | eived             | 84531                            |                   |  |
| <u>Help</u>                 | Frames with            | Errors            | 0%                               |                   |  |
|                             | Bad Key Fran           | nes               | 0%                               | 6                 |  |
|                             | Current Mode           | bod               | 8-PSK 3                          | /4 (14)           |  |
|                             |                        |                   |                                  |                   |  |
|                             |                        |                   |                                  |                   |  |
|                             |                        |                   |                                  |                   |  |

Figure 13: Reception Information page

The parameters listed on the Reception Information page are explained in the following table.

| Parameter          | Explanation                                                                                                    |
|--------------------|----------------------------------------------------------------------------------------------------|
| Receive Status     | Indicates if the receive data path is operational or other status. Click the displayed RxCode for explanation of the displayed code.                                                                                                    |
| Frames Received    | Number of data messages received by the satellite router.                                                                                                    |
| Frames with Errors | Percentage of received frames determined to be corrupted. Any<br>number greater than zero indicates a problem except when adverse<br>weather conditions are present. Frames may be corrupted in adverse<br>weather conditions or if there is a problem with the receive cable or<br>antenna assembly.        |
| Bad Key Frames     | Percentage of received frames that could not be decrypted<br>successfully. All data received over the satellite is encrypted. Any<br>number greater than zero indicates a problem except when adverse<br>weather conditions are present. Bad key frames may indicate that the<br>router is not commissioned. |
| Current Modcod     | Level of encoding the router can accept based on the current signal<br>quality. Lower Modcod numbers are used if signal impairments such as<br>rain are present. Adaptive coding and modulation (Modcod) is a<br>Hughes-developed technique that maximizes over-the-air bandwidth<br>utilization.            |

| Table 5: | Reception | Information | page | parameters |
|----------|-----------|-------------|------|------------|
|----------|-----------|-------------|------|------------|

#### Examining receive status

You can check the Receive Status parameter to find out if the receive data path is operational or if there is a problem. Normal receive status is indicated by the message Receiver operational (RxCode5).

The following two illustrations show how you can view a list of all RxCodes or see an explanation of the currently displayed RxCode. Each RxCode—except RxCode 5—indicates a specific problem in the receive path.

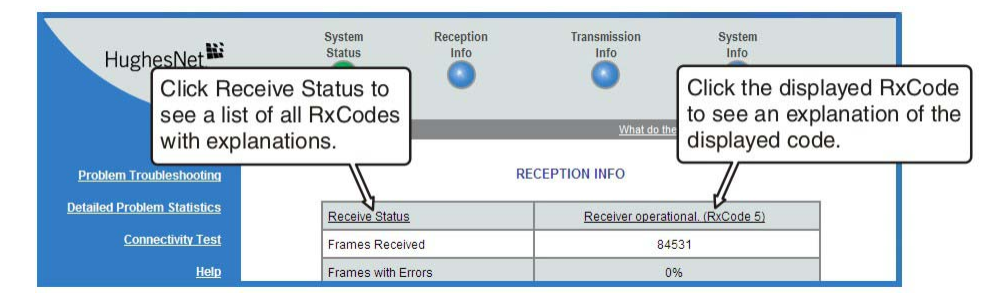

Figure 14: Finding additional Receive Status information

The next illustration shows the list of all RxCodes. Click the explanation (link) next to the RxCode to see more information.

| Help   Fre  | equently Asked Questions   What are the n           | neanings of the Receive Status messages? |  |  |  |  |  |
|-------------|-----------------------------------------------------|------------------------------------------|--|--|--|--|--|
| Click on ar | n item below to get more information about the Rec  | eive Status message.                     |  |  |  |  |  |
| RxCod       | e Receive Status                                    |                                          |  |  |  |  |  |
| 1           | The receiver is in pointing mode.                   |                                          |  |  |  |  |  |
| 2           | The receiver is in factory or NOC mode.             |                                          |  |  |  |  |  |
| 3           | The receiver is not locked.                         |                                          |  |  |  |  |  |
| 4           | The receiver is locked to the wrong network.        | Click any underlined link                |  |  |  |  |  |
| 5           | The receiver is operational.                        | to see more information.                 |  |  |  |  |  |
| 6           | The receiver is not detecting any signal.           |                                          |  |  |  |  |  |
| 7           | The receiver is locked to an unknown network.       |                                          |  |  |  |  |  |
| 8           | The receiver cable and transmit cable are switched. |                                          |  |  |  |  |  |
| 9           | The receiver cable is shorted.                      |                                          |  |  |  |  |  |
|             |                                                     |                                          |  |  |  |  |  |

Figure 15: List of all RxCodes

# **Transmission Information page**

The Transmission Information page shown in Figure 16 displays information about data transmissions from the satellite router. The information on this screen may be useful to a service provider representative if you need help in resolving a problem.

| OK                                      | • •                                                                                                    |
|-----------------------------------------|----------------------------------------------------------------------------------------------------|
|                                         | What do these controls mean?                                                                                                    |
| TRANSM                                  | ISSION INFO                                                                                                    |
| Transmit Status                         | Transmitter ready. (TxCode 8)                                                                                                    |
| Number of Successful Transmissions      | 4652                                                                                                    |
| Number of Failed Transmissions          | 0                                                                                                    |
| Number of Packets Submitted for Transmi | ission 727                                                                                                    |
|                                         |                                                                                                    |
|                                         | OK<br>TRANSM<br>Transmit Status<br>Number of Successful Transmissions<br>Number of Failed Transmissions<br>Number of Packets Submitted for Transm |

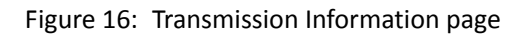

The parameters listed on the Transmission Information page are explained in the following table.

| Parameter                                    | Explanation                                                                                                    |
|----------------------------------------------|----------------------------------------------------------------------------------------------------|
| Transmit Status                              | Indicates if the transmit data path is operational. Click the displayed TxCode for explanation of the displayed code.                                                                                                    |
| Number of Successful<br>Transmissions        | Number of frames transmitted to the satellite.                                                                                                    |
| Number of Failed Transmissions               | Number of frames that could not be sent. A continuously increasing value indicates a transmission problem. If a low value is displayed and does not increase, and the system is functioning, there is no reason for concern. |
| Number of Packets Submitted for Transmission | Total number of data packets queued for transmission to the satellite since the router was last restarted.                                                                                                    |

Table 6: Transmission Information page parameters

## Examining transmit status

You can check the Transmit Status parameter to find out if the transmission data path is operational or if there is a problem. Normal transmit status is indicated by the message Transmitter ready (TxCode 8).

The following two illustrations show how you can view a list of all TxCodes or see an explanation of the currently displayed TxCode. Each TxCode—except TxCode 8—indicates a specific problem in the transmission path.

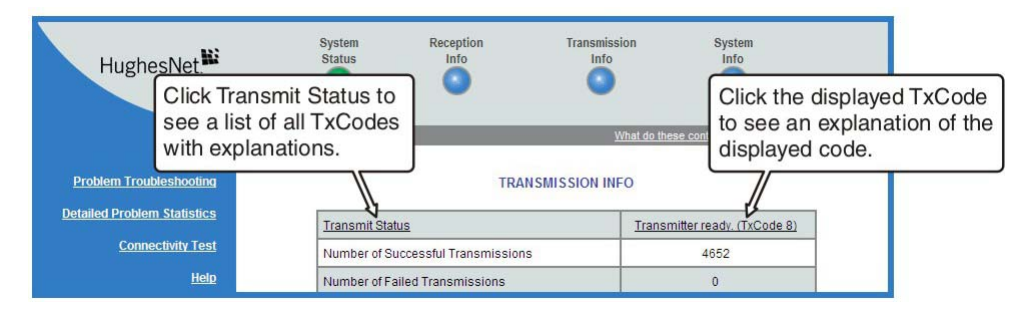

Figure 17: Finding additional Transmit Status information

The next illustration shows the list of all TxCodes. Click the explanation (link) next to the TxCode to see more information.

| <u>Help   Fr</u>                                                                  | equently Asked Questions   What are the meanings of the Tra                                                                | nsmit Status messages?                             |  |  |
|-----------------------------------------------------------------------------------|----------------------------------------------------------------------------------------------------|----------------------------------------------------|--|--|
| Click on an item below to get more information about the Transmit Status message. |                                                                                                    |                                                    |  |  |
| TxCode Transmit Status                                                            |                                                                                                    | Click any underlined link to see more information. |  |  |
| 1                                                                                 | The transmitter has been disabled by the Network Operations Center                                                         |                                                    |  |  |
| 2                                                                                 | The transmitter has been placed in test mode by the Network Operations Center                                              |                                                    |  |  |
| 3                                                                                 | The transmitter is locking to the receive carrier                                                                          |                                                    |  |  |
| 5                                                                                 | The transmitter is not locked to network timing                                                                            |                                                    |  |  |
| 6                                                                                 | The transmitter is not available because the receiver is not detecting a signal or is not locked to the correct<br>network |                                                    |  |  |
| 7                                                                                 | The transmitter is not available because the receiver is not tuned for normal operation                                    |                                                    |  |  |
| 8                                                                                 | Transmitter available for Normal Operation                                                                                 |                                                    |  |  |
| 9                                                                                 | The satellite transmitter is adjusting for optimal network timing                                                          |                                                    |  |  |
| 10                                                                                | The transmitter is unable to communicate with the Network Onerations (                                                     | Center                                             |  |  |

Figure 18: List of TxCodes (not all codes are shown)

# System Information page

The System Information page shown in Figure 19 provides system information for the satellite router such as Site ID and the release number of the router's operational software.

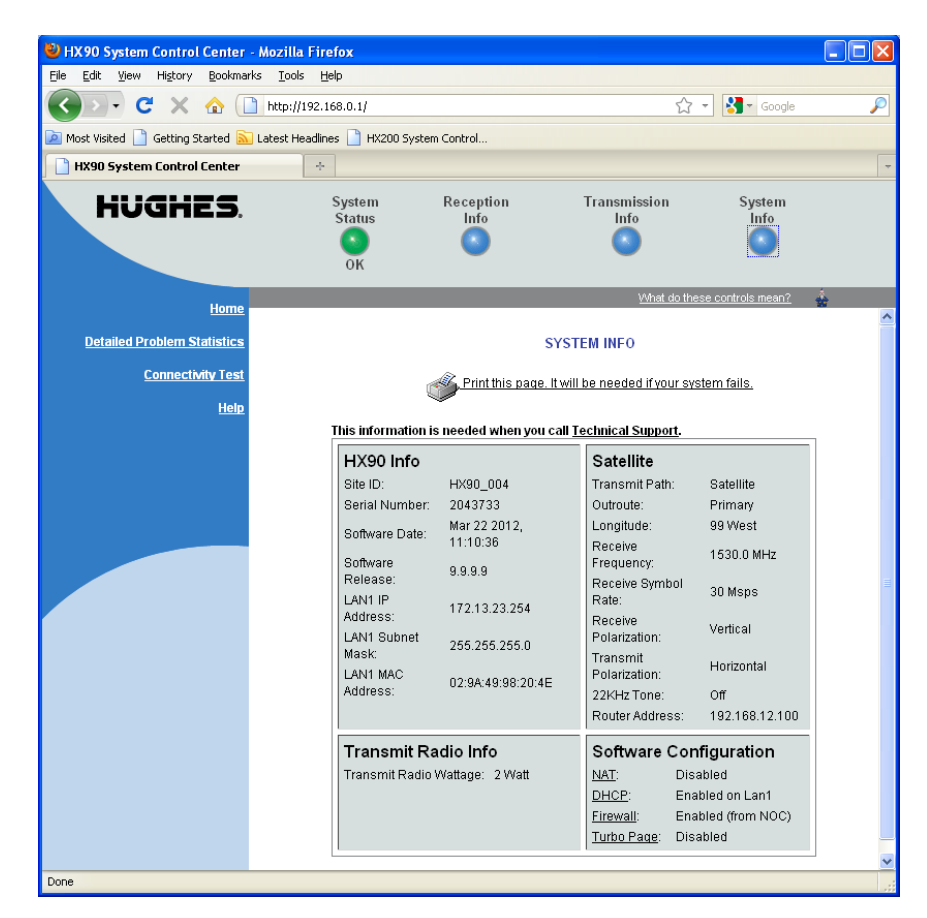

Figure 19: System Info page

Note: Home and small office users: Print the System Information page and save it. Click **Print this page** next to the printer icon. If you experience a problem with your satellite router this page may not be accessible. Information on this screen may be useful to a service provider representative in helping you to resolve the problem. (If a printer is not available, use **Alt-PrintScreen** to capture the screen image, then paste the image into a word processor or graphics file, and save the file.)

The parameters listed in the *HX90 Info* section of the System Information page are explained in the following table. Other sections of the screen (*Transmit Radio Info* and *Satellite*) provide additional information about the router installation and the router software (*Software Configuration*).

| Parameter        | Explanation                                                                                                    |
|------------------|----------------------------------------------------------------------------------------------------|
| Site ID          | Identifies the site where the router is installed.                                                                                                    |
| Serial number    | The router's serial number. The serial number may be required for troubleshooting.                                                                                                    |
| Zipcode          | ZIP code of the router site.                                                                                                    |
| Software Date    | Software build date.                                                                                                    |
| Software Release | Version of the router's software. This is typically the factory-installed software version. However, if the NOC downloads a newer version of Gateway software to the router, the newer version number is displayed. |
| LAN1 IP Address  | The satellite router address. The default router address is 192.168.0.1.<br>A different router address can be configured.                                                                                           |
| LAN1 Subnet Mask | Range of addresses available to the satellite router.                                                                                                    |
| LAN1 MAC Address | MAC address for the satellite router.                                                                                                    |

Table 7: System Information page parameters – HX90 Info section

# Port Forwarding Configuration page

**Note:** The Port Forwarding Configuration page and link are present on your HX90 only if they have been enabled by the NOC.

The Port Forwarding Configuration page and the link to it are present only if port forwarding has been enabled and made visible on the router by the NOC.

On this page you can define rules for allowing TCP and UDP traffic on the Internet to access servers on your network.

| HUGHES.                       | System<br>Status<br>OK                | Reception<br>Info                                 | Transı<br>İr                               | nission S<br>fo                                 | System<br>Info   |                                      |
|-------------------------------|---------------------------------------|---------------------------------------------------|--------------------------------------------|-------------------------------------------------|------------------|--------------------------------------|
| Home                          |                                       |                                                   |                                            | What do these contro                            | ols mean? 🎄      |                                      |
| Problem Troubleshooting       |                                       | Broadbar                                          | nd Satellite Port F                        | orwarding Configu                               | uration          |                                      |
| Detailed Problem Statistics   | The Broadband S<br>from the Internet. | atellite Port Forwardin<br>You can create rules t | g provides a mecha<br>o forward either TCF | nism to allow servers<br>' or UDP ports to a se | on your local ne | etwork to be accessed<br>al network. |
| Connectivity Test             | Submit                                |                                                   | Add Rule                                   |                                                 |                  |                                      |
| Port Forwarding Configuration | User Action Rule                      | ID Server IP Address                              | Server Port Numbe                          | r Global Port Number                            | Protocol Type    |                                      |
| Fortrorwarding comparadon     | Modify/Delete 1                       | 10.10.10.1                                        | 80                                         | 80                                              | TCP              |                                      |
| Help                          | Modify/Delete 2                       | 10.10.10.5                                        | 21                                         | 21                                              | UDP              |                                      |
|                               | Modify/Delete 3                       | 10.10.10.10                                       | 80                                         | 0                                               | TCP              |                                      |
|                               |                                       |                                                   |                                            |                                                 |                  | τα                                   |

Figure 20: Port Forwarding Configuration page

Note: This figure is an example. Do not copy these values to your satellite router.

#### Defining port forwarding rules

Follow these steps to define a port forwarding rule:

1. Click <u>Port Forwarding Configuration</u> on the System Control Center home page—or in the left panel of other System Control Center pages.

**Note:** The <u>Port Forwarding Configuration</u> link is only present if Port Forwarding has been enabled and made visible on your router by the NOC.

2. Click <u>Add Rule</u> on the Port Forwarding Configuration page. In the dialog box that appears (Figure 21), enter the appropriate values in the following fields: Rule ID, Server IP Address, Server port, and Global port.

| Rule<br>ID | 1     | Server IP<br>Address | 0.0.0.0 | Server<br>port | <b></b> | Global port | Protocol<br>Type | TCP 💌 |
|------------|-------|----------------------|---------|----------------|---------|-------------|------------------|-------|
| Sa         | ave R | ule                  |         | R              | estore  |             |                  | Help  |
|            |       |                      |         |                | 501010  |             |                  | 1010  |

Figure 21: Entering port forwarding rules

- 3. Select the appropriate protocol from the Protocol Type drop-down list.
- 4. Click Save Rule.

To define additional rules, repeat these steps.

## Checking download allowance status

**Note:** The Download Allowance Status link and screen are present on your HX90 only if they have been enabled by the NOC. Whether they are enabled or not depends on your service plan.

To ensure fair Internet access for all HughesNet subscribers, some HughesNet subscriber service plans include a limit on how much information can be downloaded daily. If a subscriber exceeds the download limit, the router's browsing and download speed is temporarily reduced.

To view your download allowance status:

Click the <u>Download Allowance Status</u> link on the System Control Center home page or in the left panel of other System Control Center pages. The router displays a screen that shows your daily download allowance and the amount of allowance remaining in bar graph form. The example screen shown in Figure 22 indicates that the subscriber has 100% of the daily allowance left to use. As the download allowance is used, the green area grows smaller. If you exceed your daily allowance, the Download Allowance Status screen shows a download speed limited message, and your download speed is reduced until the download allowance is replenished.

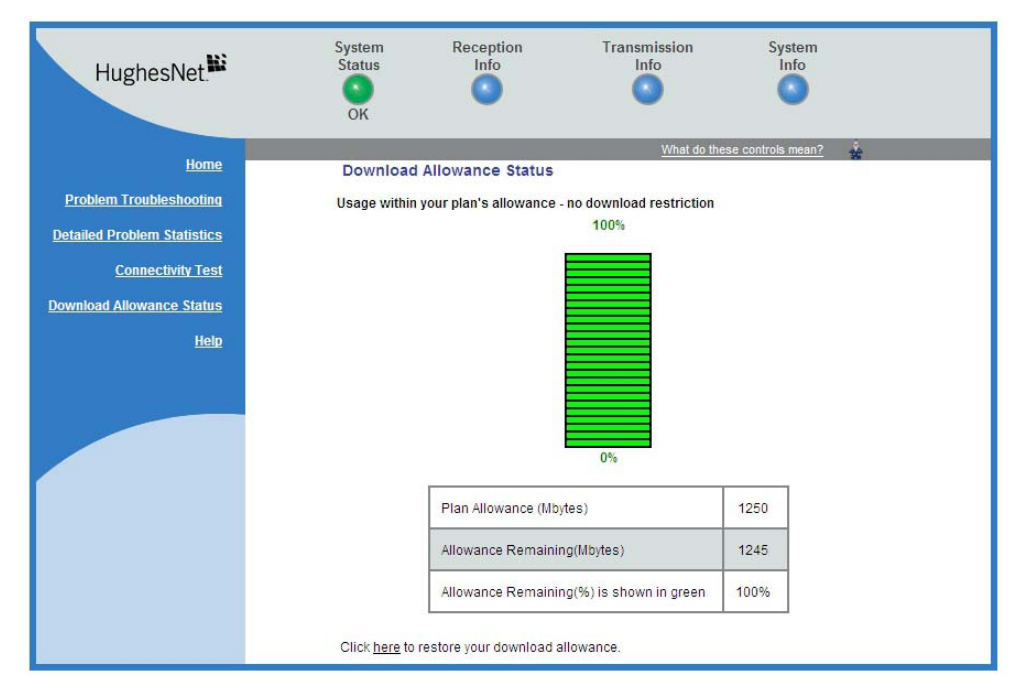

Figure 22: Download Allowance Status screen

The Download Allowance Status screen shows the following:

- Plan Allowance (MB) How much data you can download daily, in megabytes, based on your service plan.
- Allowance Remaining (MB) Amount remaining of your daily download allowance, in megabytes.
- Allowance Remaining (%) Amount remaining of your daily download allowance, as a percentage of your daily plan allowance.

For additional information about download allowance, go to this Web site: <a href="http://legal.hughesnet.com">http://legal.hughesnet.com</a>.

#### Help page

The System Control Center Help page (Figure 23) contains information to help you get started in using the satellite router, find contact information for assistance, and other helpful information. Review the Help page information to become familiar with the router.

To display the Help page:

• Click <u>View Help Topics</u> on the System Control Center home page.

or

• Click <u>Help</u> in the left panel of any System Control Center page.

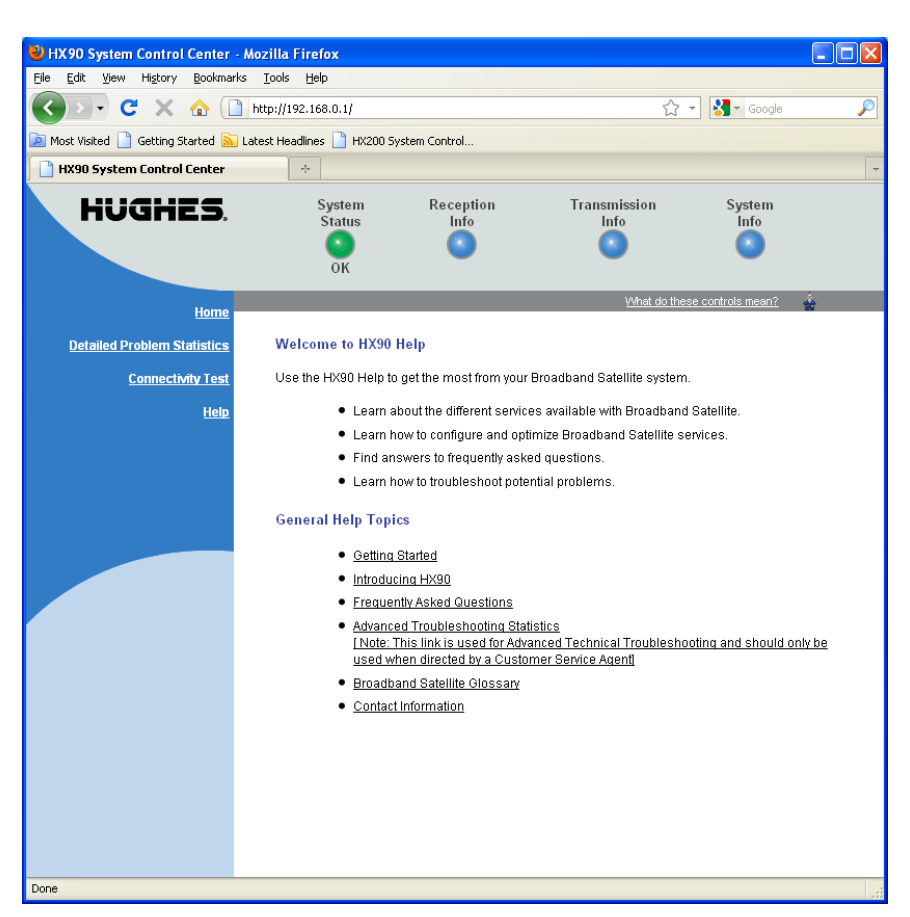

Figure 23: Help page

For additional product support information, go the online HughesNet Knowledge Base at http://kb.hughesnet.com.

## System Control Center tools for troubleshooting

The System Control Center includes screens that are useful for troubleshooting. For details see:

- Confirming NOC connectivity on page 48
- Viewing problem-related statistics on page 60
The satellite router has five LEDs on the front panel and small LEDs on the LAN ports on the back of the router. The LEDs provide information about the satellite router's operating status.

# Front panel LEDs

The satellite router has five LEDs on the front panel, as shown in Figure 24. By their appearance—on, off, blinking, or flashing—the LEDs indicate the router's operating status. All are blue when lit. The front panel LEDs are all blue when lit.

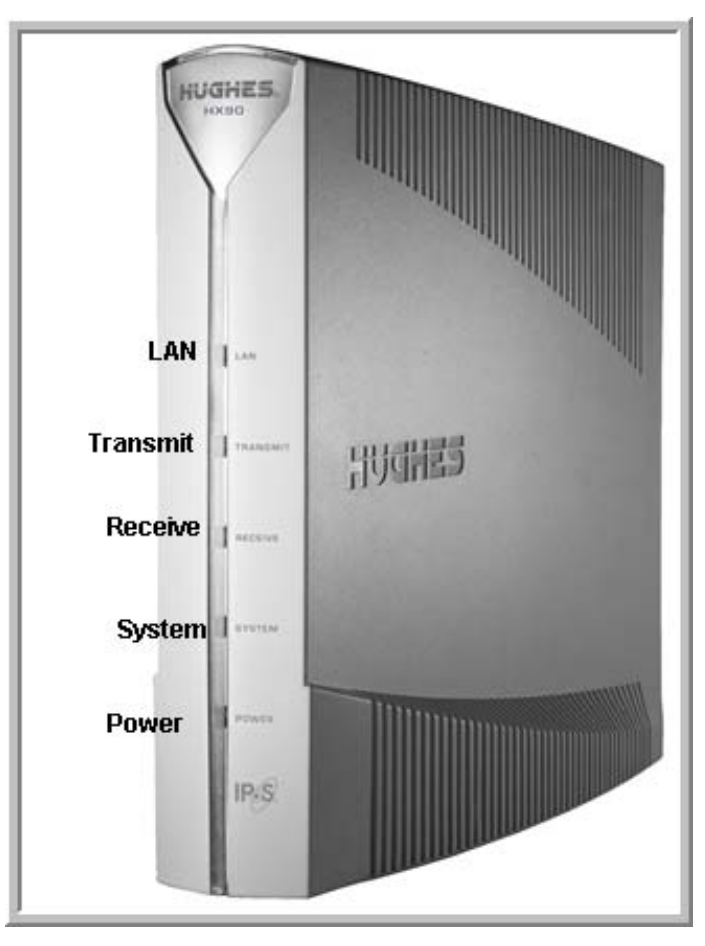

Figure 24: Front panel LEDs on the HX90 router

Table 8 on page 38 explains what the router status is when the LEDs are on, off, or blinking. *On* means the LED is continuously lit. *Blinking* means the LED is usually on, but intermittently turns off briefly. *Flashing* means the LED alternates between on and off for periods of ½ sec to 1 sec.

| LED      | Appearance           | Satellite router status                                                                                          |
|----------|----------------------|----------------------------------------------------------------------------------------------------|
| LAN      | On                   | Satellite router is connected to a computer network card or Ethernet device                                      |
|          | Blinking             | Transmitting and/or receiving data                                                                               |
|          | Off                  | No device is connected to the LAN port or the device connected to the LAN port is not working properly           |
| Transmit | On                   | OK – Transmit path is operational                                                                                |
|          | Blinking, mostly on  | Transmitting data                                                                                                |
|          | Blinking, mostly off | Ranging (The router is measuring the distance to the satellite to calibrate transmit timing and transmit power.) |
|          | Off *                | Condition preventing transmission                                                                                |
| Receive  | On                   | OK – Receive path is operational                                                                                 |
|          | Blinking             | Receiving data                                                                                                   |
|          | Off *                | Condition preventing receipt of data                                                                             |
| System   | On                   | Ready to handle user traffic                                                                                     |
|          | Blinking *           | Virus protection blocking data                                                                                   |
|          | Off *                | Condition preventing full operation                                                                              |
| Power    | On                   | Power is on and the router is functioning normally                                                               |
|          | Flashing             | Operating with fallback.bin (backup) version of software                                                         |
|          | Blinking             | Router is not commissioned or has lost its configuration data                                                    |
|          | Off *                | No power                                                                                                    |

#### Table 8: Front panel LED indications

**Bold type** indicates LED appearance during normal operation when the satellite router is transmitting or receiving data.

\*Indicates an operational problem.

If it appears the LEDs are not functioning properly, make sure you have the correct power supply. Refer to *Checking the power supply* on page 62 for detailed power supply information.

# LAN port LEDs

Green and orange LEDs on the each of the two LAN (Ethernet) ports on the router's rear panel indicate link status and speed, as explained in Figure 25.

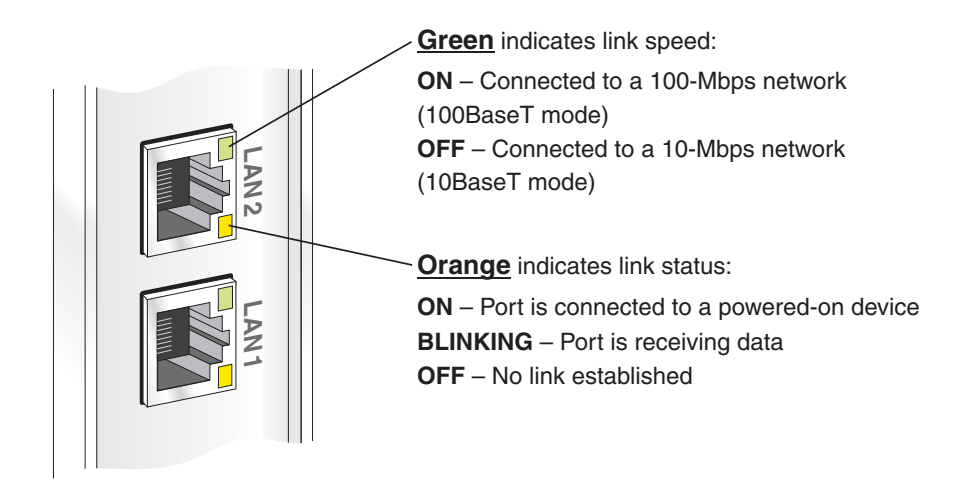

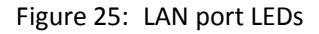

# Using LEDs for troubleshooting

For information on using the satellite router's LEDs for troubleshooting, see:

- Using the front panel LEDs for troubleshooting on page 53
- Using the LAN port LEDs for troubleshooting on page 58

**40** | Chapter 3 • LEDs 1039457-0001 Revision A

# Chapter 4 Troubleshooting

This chapter provides troubleshooting procedures. Most section headings describe a problem you could encounter (such as **System LED is off**) or they describe troubleshooting procedures for correcting a problem (such as **Confirming Internet connectivity**). To correct a problem, find the description that matches your problem, then find the troubleshooting procedure or procedures for your problem.

If you cannot correct the problem, contact your service provider.

For support options and contact information, see Chapter – *Contact information* on page 9.

Other sections in this guide that contain troubleshooting information are listed below.

- For explanation of **red flags** on System Control Center screens, see *Red flag indicator* on page 25.
- Improper settings on the computer connected to the satellite router can cause problems. For instructions on configuring a computer to work properly with the router see Appendix A *Computer settings*, on page 63.

In addition, the HX90 satellite router provides its own online Help, which includes substantial troubleshooting information. Access this information through the System Control Center <u>Help</u> link (**Help > Frequently Asked Questions**).

Another valuable source of troubleshooting information is the HughesNet Knowledge Base, available online at <u>http://kb.hughesnet.com</u>.

# Important troubleshooting information

#### NOTICE

Do **not** use the recessed rescue switch on the router's rear panel unless you are a qualified technician. Pressing this switch could cause the router to become inoperable.

#### NOTICE

This user guide contains some procedures that instruct you to restart the router using the Restart function in the System Control Center. When so instructed, do not power cycle the router. Doing so will destroy data that may be useful for troubleshooting.

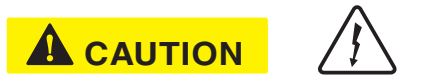

When this user guide instructs you to power cycle the router, you should remove and then re-apply power. If the satellite router uses an AC/DC power supply, disconnect the AC power cord from the power source (power strip, wall outlet, or surge protector). If the satellite router uses a DC/DC power supply, disconnect the DC input cable connector from the router's power supply. In either case (AC/DC or DC/DC), *do not unplug the power cord from the satellite router's rear panel*. Doing so could result in static electricity discharge that could shock you and/or damage the router.

# Troubleshooting reference diagram

If you need to use any of the troubleshooting procedures provided in this chapter, you may find it useful to refer to Figure 26 on page 42. This diagram shows all power and cable connections for a properly installed HX90 satellite router.

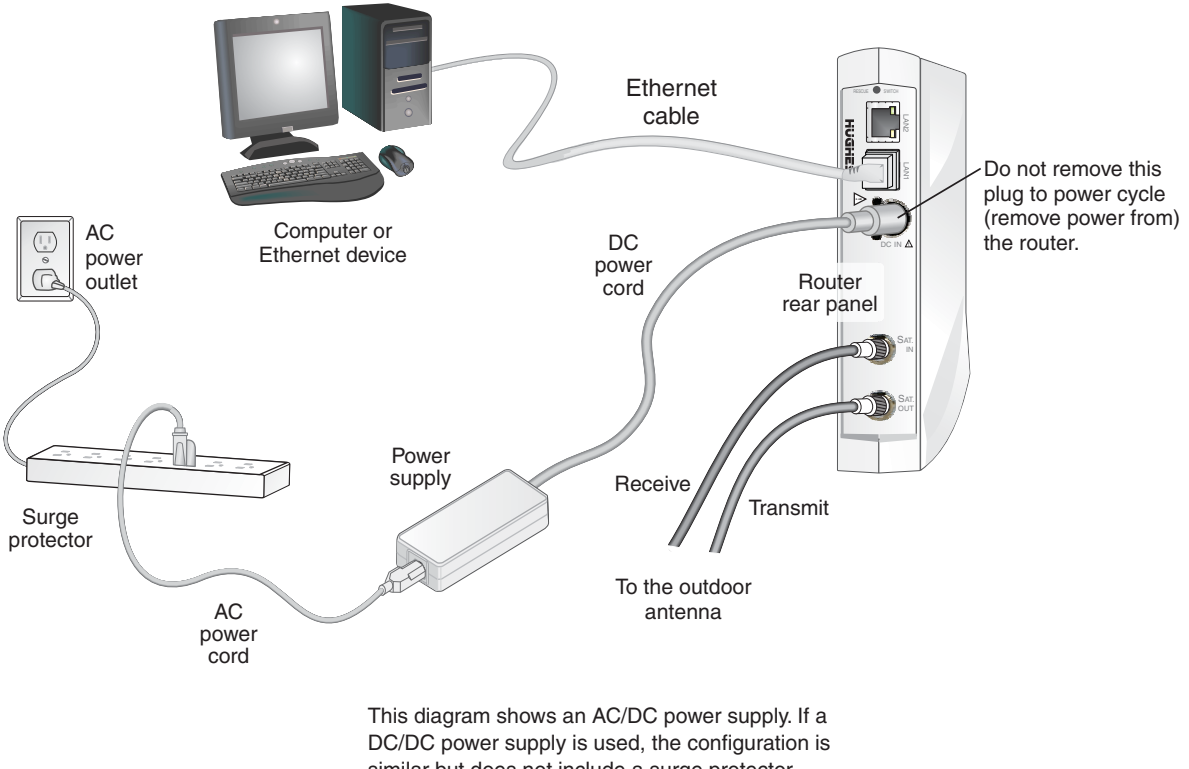

similar but does not include a surge protector.

Figure 26: Troubleshooting reference diagram

# Cannot access the Internet

If you can access the System Control Center but you cannot access the Internet, you may be able to resolve the problem by performing some or all of the following troubleshooting procedures:

- Confirming that the satellite router is commissioned on page 43
- *Confirming the receive signal* on page 44
- Confirming the transmit signal on page 45
- Confirming that TCP Acceleration is operational on page 45
- Confirming that Web Acceleration is operational on page 47
- Confirming NOC connectivity on page 48
- Confirming Internet connectivity on page 51
- Checking for viruses and firewall issues on page 51

Try each procedure in the order they are presented. After each procedure, try to access the Internet. If you cannot access the Internet, continue to the next procedure.

If you have tried all of these procedures and cannot access the Internet, try them all again. If you still cannot access the Internet, contact your service provider.

For most of these troubleshooting procedures you use the router's System Control Center. To access the System Control Center on a computer connected to the router:

- 1. Open a web browser such as Internet Explorer.
- In the browser's address bar, type www.systemcontrolcenter.com or 192.168.0.1.
- 3. Press Enter.

The System Control Center home page opens.

#### Confirming that the satellite router is commissioned

To confirm that the router is commissioned:

1. At the System Control Center, click the System Info link.

The System Information page appears.

| HX90 System Control Center - Mozi<br>Edit View History Bookmarks Tr | lla Firefox<br>pols Help |                        |                          |                         |           |
|---------------------------------------------------------------------|--------------------------|------------------------|--------------------------|-------------------------|-----------|
|                                                                     | ://192.168.0.1/          |                        | ^^                       | 👻 🛃 🗝 Google            |           |
| Most Visited D Getting Started S Latest                             | Headliner 🎴 HV200 System | Control                |                          |                         |           |
| HY00 Eurtem Centrel Center                                          |                          | Condot                 |                          |                         |           |
| TIX50 System Control Center                                         |                          |                        |                          |                         |           |
| HUGHES                                                              | System<br>Status         | Reception<br>Info      | Transmission<br>Info     | System<br>Info          |           |
|                                                                     |                          |                        |                          |                         |           |
|                                                                     | ок                       | -                      | -                        |                         |           |
|                                                                     | _                        | _                      | What do th               | ese controls mean?      | <u>له</u> |
| Home                                                                |                          |                        |                          |                         | -         |
| Detailed Problem Statistics                                         |                          | SYS                    | TEM INFO                 |                         |           |
| Connectivity Test                                                   |                          | Rint this name. It w   | ill be peeded if your o  | etom foile              |           |
| Help                                                                | Q                        | Phillipage. It w       | in be needed if your s.  | sterri laris.           |           |
| <u>rreip</u>                                                        | This information is      | s needed when vou call | Technical Support.       |                         |           |
|                                                                     |                          |                        | Satellite                |                         | ]         |
|                                                                     | Site ID:                 | HX90 004               | Transmit Path:           | Satellite               |           |
|                                                                     | Serial Number:           | 2043733                | Outroute:                | Primary                 |           |
|                                                                     | Software Date:           | Mar 22 2012,           | Longitude:               | 99 West                 |           |
|                                                                     | Software                 | 11:10:36               | Receive<br>Frequency:    | 1530.0 MHz              |           |
|                                                                     | Release:                 | 9.9.9.9                | Receive Symbol           | 20 Mana                 |           |
|                                                                     | LAN1 IP                  | 172.13.23.254          | Rate:                    | 30 Msps                 |           |
|                                                                     | LAN1 Subnet              |                        | Receive<br>Polarization: | Vertical                |           |
|                                                                     | Mask                     | 255.255.255.0          | Transmit                 | Horizontal              |           |
|                                                                     | LAN1 MAC<br>Address      | 02:9A:49:98:20:4E      | Polarization:            | or                      |           |
|                                                                     | Hiddhood.                |                        | Router Address           | UII<br>19216812100      |           |
|                                                                     |                          |                        |                          | -                       |           |
|                                                                     | Transmit Ra              | dio Info               | Software Co              | nfiguration             |           |
|                                                                     | Transmit Radio           | vvattage: 2 vvatt      | DHCP: En                 | sabled<br>shied on Lan1 |           |
|                                                                     |                          |                        | Firewall: En             | abled (from NOC)        |           |
|                                                                     |                          |                        |                          | (                       |           |

Figure 27: System Info page

- **Note:** The System Info page for your installation may show different fields and values.
- In the HX90 section, check the Site ID line. If the numeric site ID appears, the satellite router is commissioned. Proceed to *Confirming the receive signal* on page 44. If Not\_Commissioned appears, the router is not commissioned. Contact your

#### Confirming the receive signal

service provider.

To confirm that the router is properly receiving satellite signals:

- At the System Control Center, click the <u>Reception Info</u> link. The Reception Information page appears.
- 2. In the *Receive Status* field, check the RxCode.

If the RxCode is *Receiver operational (RxCode 5)* the router is receiving signals properly; proceed to *Confirming the transmit signal* on page 45.

If any other RxCode appears, the router is not receiving signals properly. Click the RxCode, and follow the troubleshooting procedure that appears. Click the RxCode for explanation of the problem and/or troubleshooting information.

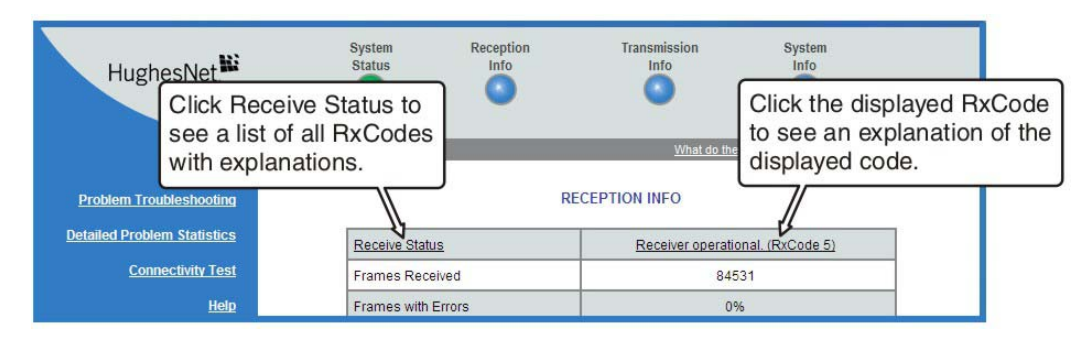

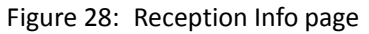

Note: The RxCode shown is an example.

## Confirming the transmit signal

To confirm that the router is properly transmitting signals to the satellite:

- 1. At the System Control Center, click the <u>Transmission Info</u> link. The Transmission Information page appears.
- 2. In the Transmit Status field, check the TxCode.

If the TxCode is *Transmitter Ready (RxCode 8)* the router is transmitting signals properly; proceed to *Confirming that TCP Acceleration is operational* on page 45. If any other TxCode appears, the router is not transmitting signals properly. Click the TxCode for explanation of the problem and/or troubleshooting information.

| Hughe            | sNet.                                         | System<br>Status                       | Reception            | Transmission<br>Info | System<br>Info                                   |                                         |
|------------------|-----------------------------------------------|----------------------------------------|----------------------|----------------------|--------------------------------------------------|-----------------------------------------|
|                  | Click Transm<br>see a list of<br>with explana | hit Status to<br>all TxCodes<br>tions. | •                    | What do these        | Click the disp<br>to see an exp<br>displayed cod | layed TxCode<br>planation of the<br>de. |
| Problem Troubl   | eshooting                                     |                                        | TRA                  | ANSMISSION INFO      |                                                  |                                         |
| Detailed Problem | Statistics                                    | Transmit Status                        |                      | Transmitte           | er ready. (TxCode 8)                             |                                         |
| Connec           | <u>tivity Test</u>                            | Number of Succ                         | essful Transmissions |                      | 4652                                             |                                         |
|                  | Help                                          | Number of Faile                        | d Transmissions      |                      | 0                                                |                                         |

Figure 29: Transmission Info page

**Note:** The TxCode shown is an example.

## Confirming that TCP Acceleration is operational

TCP Acceleration is a proprietary Hughes protocol that optimizes performance for TCP/IP-based applications, including faster downloads over satellite.

To determine if TCP acceleration is operational:

 At the System Control Center, click the <u>System Status</u> link. The System Status page appears.

|                                                                                                    | SYSTEM STATUS                                                                                                    |
|----------------------------------------------------------------------------------------------------|----------------------------------------------------------------------------------------------------|
| Signal Strength                                                                                                    | 85                                                                                                    |
| Note: Signal Strength is not an indi<br>Strength. If you do not see a red fla<br>be able to browse the Internet succ | cator of browsing speed. Precipitation can affect Signal<br>g next to any of the status messages on this page, you should<br>cessfully. |
| Receive Status                                                                                                    | Receiver operational. (RxCode 5)                                                                                                    |
| Transmit Status                                                                                                    | Transmitter ready. (TxCode 8)                                                                                                    |
| Software Download Status                                                                                             | All files are up-to-date.                                                                                                    |
| Service Status                                                                                                    | Commissioned [Keys updated]                                                                                                    |
| TCP Acceleration Status                                                                                              | Operational                                                                                                    |
| Web Acceleration Status                                                                                              | Operational: Unstream Addr: 66.82.9.81                                                                                                  |

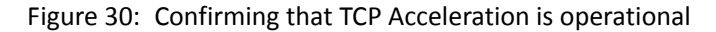

2. Check the TCP Acceleration Status field.

If the TCP Acceleration Status is *Operational*, TCP Acceleration is enabled and working properly. Proceed to *Confirming that Web Acceleration is operational* on page 47.

- 3. If the TCP Acceleration Status is *Disabled*, restart the router:
  - a. Go to the System Control Center home page.
  - b. In the Help section, click **<u>Restart HX90.</u>**
- 4. If TCP Acceleration is still disabled, power cycle the router:
  - a. Unplug the power cord from the power source.
  - b. *If the router is connected to a DC power source,* unplug the DC input cable from the satellite router's power supply.
  - c. Wait 10 sec.
  - d. Plug the power cord back into the power source.
  - e. If the power source is DC, plug the input cable back into the power supply.

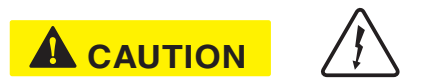

Do not power cycle the satellite router by unplugging the power cord from the router's rear panel. Doing so could result in static electricity discharge that could shock you and/or damage the router.

- 5. If TCP Acceleration is still disabled, power cycle the Ethernet device according to the device documentation.
- 6. If TCP Acceleration is still disabled, restart the computer.
- 7. Check the TCP Acceleration Status field again.

If TCP Acceleration is **enabled** but you still cannot access the Internet, go to *Confirming that TCP Acceleration is operational* on page 45. If TCP Acceleration is still **disabled**, contact your service provider for assistance. **Note:** TCP Acceleration Status may also be *Not Operational* (problem with the receive or transmit link) or Impaired. Impaired status may result from a number of factors; in many cases it clears within a minute or two.

#### Confirming that Web Acceleration is operational

**Note:** This section applies only if the NOC operator has enabled Web Acceleration on the satellite router.

Web Acceleration is a Hughes feature that enhances browsing performance on non-secure web sites. Follow these steps to confirm that Web Acceleration is operating properly:

- 1. From any System Control Center page, observe the System Status button indicator.
- If the indicator button is green, Web Acceleration is functioning normally.
- If the indicator button is yellow, Web Acceleration may not be operational. Continue to the next step.
- 2. Click the System Status link to access the System Status page.
- 3. Observe the message in the *Web Acceleration Status* field. If the Web Acceleration Status is *Operational*, Web Acceleration is enabled. Proceed to *Confirming NOC connectivity* on page 48.
  - **Note:** Web Acceleration Status may be *Operational* or *Inactive* during normal operation. Connecting does not indicate a problem unless it persists for more than a few seconds.
- 4. If the Web Acceleration Status is *Not operational*, Web Acceleration Status is disabled. Follow these steps:
  - a. Make sure the router is transmitting and receiving. See *Confirming the receive signal* on page 44 and *Confirming the transmit signal* on page 45. If necessary, troubleshoot as stated in these sections.
  - b. Wait 2 hr.
- 5. If Web acceleration is still disabled, restart the router:
  - a. Go to the System Control Center home page.
  - b. In the Help section, click **<u>Restart HX90</u>**.
- 6. If Web acceleration is still disabled, power cycle the router:
  - a. Unplug the power cord from the power source.
  - b. *If the router is connected to a DC power source,* unplug the DC input cable from the satellite router's power supply.
  - c. Wait 10 sec.

- d. Plug the power cord back into the power source.
- e. If the power source is DC, plug the input cable back into the power supply.

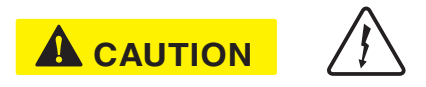

Do not power cycle the satellite router by unplugging the power cord from the router's rear panel. Doing so could result in static electricity discharge that could shock you and/or damage the router.

7. Check the Web Acceleration Status field again.

If Web Acceleration is still not operational, contact your service provider for assistance.

#### Confirming NOC connectivity

Use the Connectivity Test page to check connectivity to the Hughes Network Operations Center (NOC). You may want to open a second web browser to access the Help page while you execute a connectivity test.

 Click <u>Connectivity Test</u> on the System Control Center page to access the Connectivity Test page.

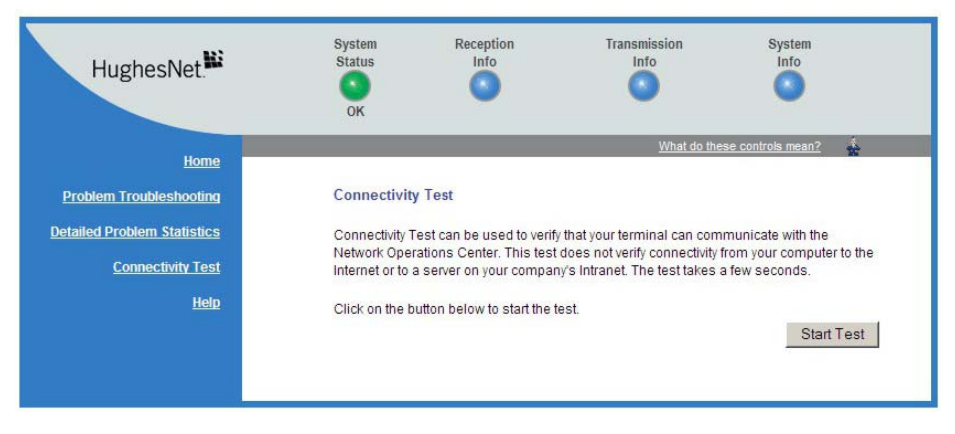

Figure 31: Connectivity Test – initial page

2. Click Start Test. The Connectivity Test results page appears.

| HughesNet                                                                                         | System<br>Status<br>OK        | Reception<br>Info                                            | Transmission<br>Info | System<br>Info    |
|---------------------------------------------------------------------------------------------------|-------------------------------|--------------------------------------------------------------|----------------------|-------------------|
| Home                                                                                              | Compatibility                 | Test                                                         | What do the          | se controis mean? |
| <u>Problem Troubleshooting</u><br>Detailed Problem Statistics<br><u>Connectivity Test</u><br>Help | ✓ Connectivity<br>✓ Connectiv | / Test<br>ity Test to Management<br>ity Test to NOC Router S | Server Successful    |                   |
| INSP                                                                                              |                               |                                                              |                      | Repeat Test       |

Figure 32: Connectivity Test – results page

- 3. If the connectivity test succeeds but you still cannot access the Internet, follow these steps to ping the router address from your computer.
  - a. At the System Control Center, click the <u>System Info</u> link. The System Information page appears.
  - b. Record the router address listed in the HX90 Info section.
  - c. On the Windows desktop, go to **Start > Run**. The **Run** box appears.
  - d. In the *Open* field, type **command**.
  - e. Click OK.
    - The Command window appears.
  - f. At the prompt, type ping followed by a space and the router address.
    For example, if the router address is 172.19.19.1, type ping 172.19.19.1.
  - g. Press Enter.

If pinging the router address succeeds but you still cannot access the Internet, skip to *Confirming Internet connectivity* on page 51.

#### Confirming NOC connectivity (Static IP Address)

This section applies only if the router is using a static IP address.

If pinging the router address fails, and DHCP is disabled on the router, the default gateway address is probably not set correctly in the computer's operating system settings. The default gateway address should be the router IP address as displayed on the System Information page **HX90 Info** section, in the LAN1 IP Address field.

- 1. Check the default gateway address in the computer operating system's network properties settings; make sure it is the same as the satellite router's IP address (LAN1 IP Address).
- 2. Ping the router address from your computer.
  - For information on the ping test, see *Confirming NOC connectivity* on page 48.
- 3. If the ping test fails, restart the satellite router:

- a. Go to the System Control Center home page.
- b. In the Help section, click Restart HX90.
- 4. If restart does not correct the problem, power cycle the satellite router:
  - a. Unplug the power cord from the power source.
  - b. *If the router is connected to a DC power source,* unplug the DC input cable from the router's power supply.
  - c. Wait 10 sec.
  - d. Plug the power cord back into the power source.
  - e. If the power source is DC, plug the input cable back into the power supply.

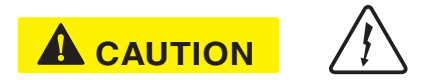

Do not power cycle the satellite router by unplugging the power cord from the router's rear panel. Doing so could result in static electricity discharge that could shock you and/or damage the router.

5. If you still cannot access the Internet, contact your service provider.

#### Confirming Internet connectivity

If you lose access to the Internet, this could be a result of a temporary Internet problem or a problem with the site you are trying to access. If you lose Internet connectivity, try these troubleshooting steps:

- 1. Open a command prompt on a computer connected to the router.
- 2. Ping the HughesNet web server:
  - a. Type **ping** <u>www.hughesnet.com</u> (or other server address provided by the customer).
  - b. Press Enter.

If the ping test succeeds, there may be a temporary problem with the web site you originally tried to access. Wait a while and then try to access the web site again. If the ping test fails, continue with these steps.

3. Ping the test server:

a. Type ping 198.77.116.39.

b. Press Enter.

If the ping test is successful but you still cannot browse the Internet, complete the procedures in *Checking the DNS setting* on page 51.

If the ping test fails, contact your service provider for assistance.

#### Checking the DNS setting

If you can ping the test server but cannot browse the Internet, follow these steps to check the DNS settings on your computer. The steps may vary slightly based on your computer's operating system.

- 1. On the Windows task bar, click **Start > Run**.
- 2. In the Run window, type **command**.
- 3. Click OK.
- 4. Type ipconfig/all and press Enter.
- 5. Locate the DNS addresses in the DNS Servers field.
- 6. For customers who have their own NOC, verify that the customer-specific DNS address appears in the *DNS Servers* field.
- 7. Close the Command window.

If the DNS address is correct, wait a while and try to access a web site again. There may be a temporary Internet connection outage. If you are still cannot access a web site after waiting, complete the procedures in *Checking for viruses and firewall issues* on page 51. If the DNS address is not correct, contact your service provider for assistance.

#### Checking for viruses and firewall issues

If you have confirmed all connections but still cannot access the Internet, check the computer (and all other computers on the same network) for viruses. If you find a virus, delete or disable it, then try to browse the Internet again.

If you are using a firewall, refer to the firewall documentation and make sure none of its settings are blocking access to either the Internet or the Hughes servers. Make sure you are using the latest version of any anti-virus and/or firewall software.

# **Cannot access the System Control Center**

If you cannot access the System Control Center, follow the troubleshooting procedure that corresponds to your hardware configuration:

- Satellite router connected directly to a computer
- Satellite router connected to an Ethernet device

#### Satellite router connected directly to a computer

Follow the steps below if the router is connected directly to a computer.

- 1. On the computer desktop, double-click the System Control Center shortcut icon.
- 2. If the System Control Center does not appear, open a web browser.
- 3. Type <u>www.systemcontrolcenter.com</u> in the browser's address bar.
- 4. Press Enter.
- 5. If the System Control Center does not appear, type **192.168.0.1** in the browser's address bar.
- 6. Press Enter.
- 7. If the System Control Center does not appear, check the LAN cable connections at the satellite router and at the computer. Check the physical connections and look for LED activity on both LAN ports.

If there is no LED activity, there could be a problem with the connection or NIC.

If the System Control Center does not appear, repeat these steps. If it still does not appear, contact your service provider.

#### Satellite router connected to an Ethernet device

If the satellite router is connected to an Ethernet device such as a router or a wireless base station, follow these steps:

- 1. Disconnect the Ethernet cable from the device.
- Using an Ethernet cable you know is good, connect the satellite router LAN port directly to the Ethernet port on the computer. This temporarily bypasses the Ethernet device as a way to help determine where and what the problem is.
- 3. Power cycle the satellite router:
  - a. Unplug the power cord from the power source.
  - b. *If the router is connected to a DC power source,* unplug the DC input cable from the satellite router's power supply.
  - c. Wait 10 sec.
  - d. Plug the power cord back into the power source.
  - e. If the power source is DC, plug the input cable back into the power supply.

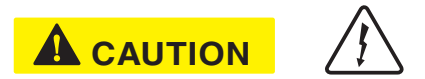

Do not power cycle the satellite router by unplugging the power cord from the router's rear panel. Doing so could result in static electricity discharge that could shock you and/or damage the router.

- 4. Attempt to access the System Control Center by completing the steps in *Satellite router connected directly to a computer* on page 52.
- 5. If you cannot access the System Control Center, restart your computer.
- 6. Try again to access the System Control Center.

If you still cannot access the System Control Center, contact your service provider.

If you **can** now access the System Control Center, your Ethernet device may not be properly configured. Refer to the documentation for your Ethernet device to configure it properly. Be sure to re-connect the satellite router to the Ethernet device before attempting to access the System Control Center.

# Using the front panel LEDs for troubleshooting

This section explains how to use the satellite router's front panel LEDs to recognize and troubleshoot problems.

Before proceeding, make sure the transmit and receive cables are securely tightened.

#### NOTICE

- Make sure each connector is properly aligned (not cross-threaded).
- Finger tight with no connector play is adequate.
- **Note:** The router may operate correctly when first installed even if the transmit and receive cable connectors are not adequately tightened. However, problems could develop later. Therefore, correct operation of the satellite router's is not an indication that the cables are adequately tightened.

#### Power LED off and one or more LEDs flashing

If after power-up or a reset the Power LED is off and one or more of the other LEDs is flashing, the router could have a fatal error and may have to be replaced. If *all* LEDs are flashing, go to *All LEDs flashing* on page 54.

- **Note:** If the Power LED is flashing but no other LED is flashing, this does not indicate a problem.
- 1. If the Power LED is off and one or more of the other LEDs is flashing, try power cycling the router:
  - a. Unplug the power cord from the power source.
  - b. *If the router is connected to a DC power source,* unplug the DC input cable from the satellite router's power supply.
  - c. Wait 10 sec.

- d. Plug the power cord back into the power source.
- e. If the power source is DC, plug the input cable back into the power supply.

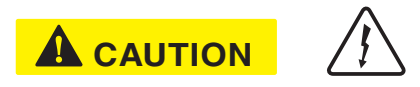

To remove power from the satellite router, always unplug the AC power cord from the power source (power outlet, power strip, or surge protector). Do *not* remove the DC power cord from the router's rear panel. Doing so could result in an electrical shock or damage to the router.

The router may recover.

2. If the fatal error indication continues, the router must be replaced. Contact your service provider.

#### All LEDs flashing

If all LEDs are flashing simultaneously, this indicates that the satellite router's firmware is corrupted. A router in this state cannot be recovered. Contact your service provider for assistance.

#### All LEDs off

If all LEDs on the front panel are off:

- 1. Make sure all power connections are secure.
- 2. If the AC power cord is connected to a power strip or surge protector, make sure the power strip or surge protector is turned on.
- 3. If the power connections are secure, power cycle the satellite router:
  - a. Unplug the power cord from the power source.
  - b. *If the router is connected to a DC power source,* unplug the DC input cable from the satellite router's power supply.
  - c. Wait 10 sec.
  - d. Plug the power cord back into the power source.
  - e. If the power source is DC, plug the input cable back into the power supply.

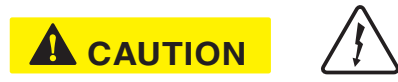

Do not power cycle the satellite router by unplugging the power cord from the router's rear panel. Doing so could result in static electricity discharge that could shock you and/or damage the router.

- 4. Test the power outlet to make sure there is not a problem with the power source.
- 5. If the LEDs do not turn on, contact your service provider.

#### Checking the Power LED

If the Power LED is off, check the power supply connections. (The router does not have an off/on switch.) If the Power LED is on, proceed to *Checking the LAN LED* on page 55.

## Checking the LAN LED

If the front panel LAN LED is off:

1. Disconnect and reconnect the Ethernet cable from the router and from the computer.

Make sure the cable is securely connected to the router LAN port and to the computer's LAN port.

- 2. If the LAN LED is still off, power cycle the satellite router:
  - a. Unplug the power cord from the power source.
  - b. *If the router is connected to a DC power source,* unplug the DC input cable from the satellite router's power supply.
  - c. Wait 10 sec.
  - d. Plug the power cord back into the power source.
  - e. If the power source is DC, plug the input cable back into the power supply.

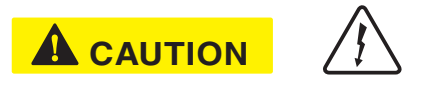

Do not power cycle the satellite router by unplugging the power cord from the router's rear panel. Doing so could result in static electricity discharge that could shock you and/or damage the router.

- 3. If the LAN LED is still off, check the LAN port LEDs on the back panel.
  - If the Orange LED is on and the front panel LAN LED is not, contact your service provider for assistance.
  - If both the Orange LED and the front panel LAN LED are off, check all network equipment that connects the computer with the router, including the computer's Ethernet card, Ethernet cable(s) and any switch or hub. Replace one or more of the items to try to isolate the problem.
- 4. If the front panel LAN LED is still off, check the Windows Device Manager to see if the computer's NIC or *network adapter* is installed correctly.
  - a. In Windows XP, for example, click Start > Settings > Control Panel > System > Hardware > Device Manager.

A screen appears listing all the devices installed on the computer.

- b. Look for Network adapters. If the NIC is not properly installed, a red X appears next to its listing.
- c. If a red X is present, troubleshoot the NIC installation using the manufacturer's instructions and Windows documentation.

5. If the LAN LED is still off, follow this step only if the satellite router is connected to a hub, router, or other network device (that is, not connected directly to the computer). Connect the computer directly to the satellite router (to bypass the network device) as follows:

a. Disconnect the Ethernet cable from the device.

- b. Using an Ethernet cable you know is good, connect the satellite router LAN port directly to the Ethernet port on the computer.
   This temporarily bypasses the Ethernet device as a way to help determine where and what the problem is.
- c. Check the router's LAN LED.

If the LAN LED is on, but was off before you made this direct connection, there is probably a problem with your network device or the connections to it. Check those connections. If the LAN LED is still off after checking the connections, contact the manufacturer of the network device for assistance.

- 6. If you have not found any problem so far, but the LAN LED is still off, power cycle the router again.
- 7. If the LAN LED is still off, power cycle the Ethernet device according to the device documentation.
- 8. If the LAN LED is still off, restart the computer.
- 9. If the LAN LED is still off, try connecting the satellite router to another computer.

If the front panel LAN LED is now on, there may be a problem with the computer that was connected to the satellite router.

If the LAN LED is still off, contact your service provider.

# Problem with a connected device

If a device *other than a computer* is connected to the satellite router, the System Control Center is probably never accessible. However, you can troubleshoot based on the following LED conditions. For details, go to the listed page.

- Transmit LED is off on page 56
- Receive LED is off on page 57
- System LED is off on page 57

## Transmit LED is off

If the satellite router is not operating normally and the Transmit LED is off, follow these steps:

1. Check the router's cable connections.

Make sure the cable connections are secure (properly aligned-not cross threaded; finger tight with no play).

**Note:** The router may operate correctly when first installed even if the transmit and receive cable connectors are not adequately tightened. However, problems could develop later. Therefore, correct operation of the satellite router is not an indication that the cables are adequately tightened.

- 2. If the LED is still off, check the cable for breaks.
- 3. If the problem persists, contact your service provider.

#### Receive LED is off

If the satellite router is not operating normally and the Receive LED is off, follow these steps:

- Check the router's cable connections. Make sure the cable connections are secure (properly aligned-not cross threaded; finger tight with no play).
  - **Note:** The router may operate correctly when first installed even if the transmit and receive cable connectors are not adequately tightened. However, problems could develop later. Therefore, correct operation of the satellite router is not an indication that the cables are adequately tightened.
- 2. If the LED is still off, restart the router:
  - a. Go to the System Control Center home page.
  - b. In the Help section, click **Restart HX90**.
- 3. If the LED is still off, power cycle the satellite router:
- a. Unplug the power cord from the power source.
  - b. *If the router is connected to a DC power source,* unplug the DC input cable from the router's power supply.
  - c. Wait 10 sec.
  - d. Plug the power cord back into the power source.
  - e. If the power source is DC, plug the input cable back into the power supply.

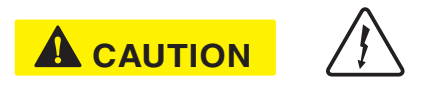

Do not power cycle the satellite router by unplugging the power cord from the router's rear panel. Doing so could result in static electricity discharge that could shock you and/or damage the router.

4. If the problem persists, contact your service provider.

## System LED is off

If the System LED is off, but the Transmit and Receive LEDs are on, there may be a problem at the NOC. Take the following steps.

1. Wait 15 minutes.

If there is a problem at the NOC, it may soon be corrected and the System LED comes on. You can then resume normal operation.

- 2. If the LED does not turn on after 15 minutes, power cycle the satellite router:
  - a. Unplug the power cord from the power source.
  - b. *If the router is connected to a DC power source,* unplug the DC input cable from the router's power supply.
  - c. Wait 10 sec.

- d. Plug the power cord back into the power source.
- e. If the power source is DC, plug the input cable back into the power supply.

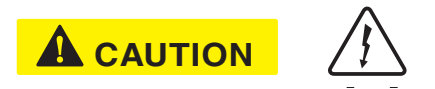

Do not power cycle the satellite router by unplugging the power cord from the router's rear panel. Doing so could result in static electricity discharge that could shock you and/or damage the router.

3. If the problem persists, contact your service provider.

# Using the LAN port LEDs for troubleshooting

Each LAN port on the router's rear panel has two small LEDs (green and orange) as illustrated in Figure 25 on page 39. This section explains how to use the LAN port LEDs to troubleshoot a LAN port problem.

#### Orange LED and the front panel LAN LED are both off

If both the orange LED and the front panel LAN LED are off:

- 1. Check all network equipment that connects the satellite router with the computer, including the computer's network card, network cable(s), and switch or hub if used.
- 2. If possible, replace any of these items one at a time to try to isolate the problem.
- 3. If the equipment seems to be OK, power cycle the satellite router: a. Unplug the power cord from the power source.
  - b. *If the router is connected to a DC power source,* unplug the DC input cable from the satellite router's power supply.
  - c. Wait 10 sec.
  - d. Plug the power cord back into the power source.
  - e. If the power source is DC, plug the input cable back into the power supply.

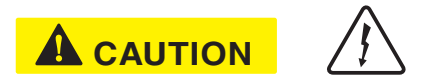

To remove power from the satellite router, always unplug the AC power cord from the power source (power outlet, power strip, or surge protector). Do *not* remove the DC power cord from the router's rear panel. Doing so could result in an electrical shock or damage to the router.

## Orange LED is on but the front panel LAN LED is not

If the orange LAN port LED is on but the front panel LAN LED is not, contact your service provider for assistance.

# **Troubleshooting other problems**

This section provides troubleshooting help for possible problems that are not included in the preceding troubleshooting sections.

#### Hot cable connector

If the connector on either the transmit or receive cable feels hot, the connector may be loose or defective. Troubleshoot this problem as follows:

1. Remove power from the satellite router by unplugging the power supply AC power cord from the surge protector or AC outlet.

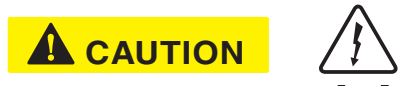

To remove power from the satellite router, always unplug the AC power cord from the power source (power outlet, power strip, or surge protector). Do *not* remove the DC power cord from the router's rear panel. Doing so could result in an electrical shock or damage to the router.

- 2. Allow the cable connector to cool for at least 5 min.
- 3. Make sure the cable connector feels cool.
- 4. Make sure the connector is securely attached to the cable and properly aligned. If it is cross-threaded, remove it and reattach it. The connector should be finger tight with no play.
  - **Note:** The satellite router may operate correctly when first installed, even if the transmit and receive cable connectors are not adequately tightened. However, problems could develop later. Therefore, correct operation of the router is not an indication that the cables are adequately tightened.
- 5. Reapply power to the router by plugging the power supply back into the surge protector or AC outlet.

#### NOTICE

A suitable surge protector is recommended to protect the satellite router from possible damage due to power surges.

- 6. Wait 5 min.
- Check the connector to see if it is hot.
   If the connector is still hot, it may be defective and should be replaced.

#### Slow speed or intermittent operation

If you notice that the router's transmission speed is slow or that operation is intermittent, make sure the transmit and receive cable connectors are finger tight. (Make sure connectors are properly aligned-not cross threaded, and finger tight with no play.)

## Viewing problem-related statistics

**Note:** The Detailed Problem Statistics page and link are present on your HX90 only if they have been enabled by the NOC.

You can use the Detailed Problem Statistics page to view selected operational statistics recorded over a recent specific hourly time frame. Very likely you will not understand all of the statistics presented. The statistics displayed are primarily intended for use by a service provider representative who may be assisting you in troubleshooting a specific problem.

To view statistics:

 Click <u>Detailed Problem Statistics</u> on the System Control Center home page—or in the left panel of other System Control Center pages. The Detailed Problem Statistics page appears.

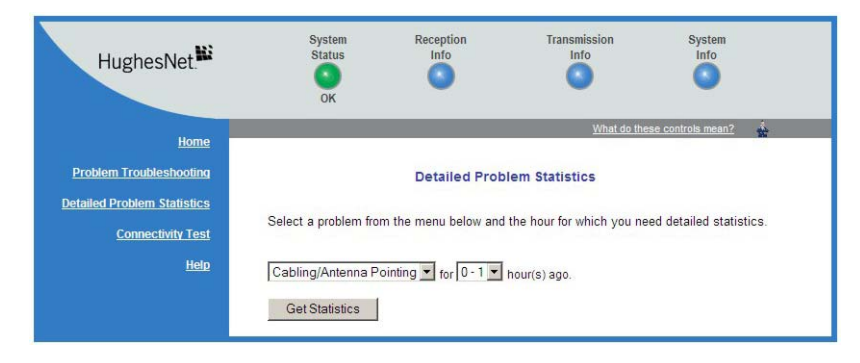

Figure 33: Detailed Problem Statistics

2. From the drop-down list above the **Get Statistics** button, select a category of statistics (for example, TCP Acceleration).

If a service provider representative is assisting you, the representative will tell you which statistics to select.

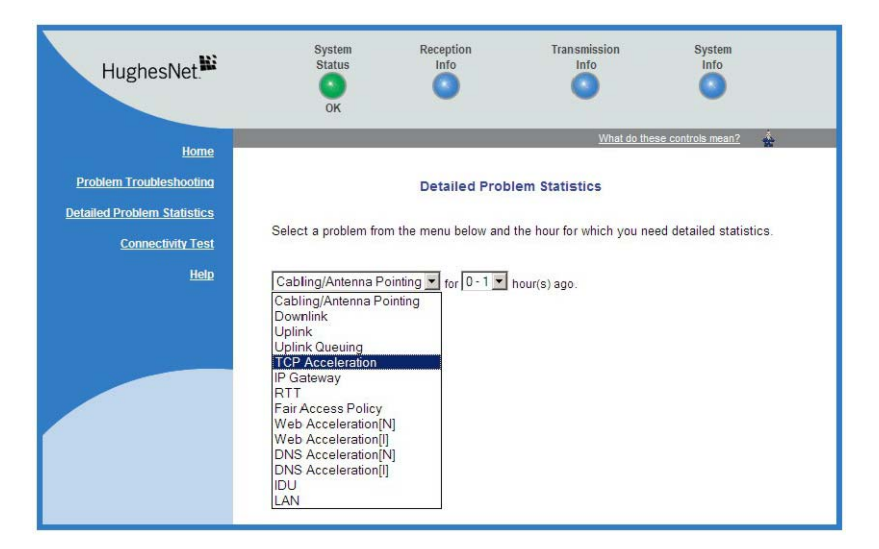

Figure 34: Selecting a category of statistics

3. Select a time period (for example, 0–1 hour ago).

#### 4. Click Get Statistics.

The System Control Center displays the statistics you requested.

**Note:** Most of the displayed statistical information is very technical and requires interpretation by a trained technician.

## Weather and signal strength

Rain or snow can interfere with signal strength. If the interference is strong enough, the router may stop receiving signals from the satellite and stop transmitting. If this happens, the Transmit and Receive LEDs both turn off.

Antenna reception may be degraded by heavy rain or snow or by a buildup of moisture, snow, or ice on the antenna. Similar conditions at the NOC can interfere with signals for brief periods of time. Signal strength is restored when rain or snow subsides.

In weather conditions such as these, wait to see if normal operation resumes when the weather returns to normal.

# Checking the power supply

Use only the power supply that was enclosed with the satellite router when it was shipped from the factory.

#### NOTICE

- Always use the power supply provided with the satellite router. The router's performance may suffer if the wrong power supply is used.
- Connect the AC/DC power supply to a three-wire, grounded outlet with an input of 110/240 VAC. A suitable surge protector is recommended to protect the satellite router from possible damage due to power surges.
- Observe the power standards and requirements of the country where it is installed.

If the LEDs do not function properly as described in this chapter, check the label on the power supply and verify that you have the correct power supply.

If your power supply has any other part number, contact your service provider.

# Appendix A Computer settings

For proper operation of the satellite router, you may have to change certain settings on the computer that is connected to the router.

Instructions are provided for:

- Configuring a computer to use DHCP
- Configuring a Computer to use a static IP address
- Configuring proxy settings

These procedures are explained in the sections that follow.

#### Understanding the router address and computer address

The satellite router and any computer or computers that connect to it must each have their own identifying network address. This network address is known as an *IP address*. An IP address may be *dynamic*, meaning that it can change, or *static*, meaning that it is fixed—it does not change. An IP address may also be public (or *routable*), meaning that it can be used on the Internet. A *private* IP address works on an internal network but not over the Internet. However, to gain access to the Internet, private addresses may be converted by a network address translation (NAT) service to a public IP address that can be used on the Internet. Both private and public addresses can be dynamic or static.

Both the router and a connected computer can have either type of address—dynamic or static. The type used depends on requirements a customer might have and their service plan. A static IP address or addresses are available only if they are specified in the service plan. Typically home users use a private IP address, but some home users use a static IP address. Enterprise users usually use a static IP address or multiple static IP addresses.

To find specific address information for the satellite router, go to the System Control Center System Information page, which is shown in Figure 19 on page 32. For instructions on setting IP addresses, see:

- The HX90 satellite router's online Help. Click Help > Frequently Asked Questions > How do I configure IP Addresses on my computer? and What IP Address(es) can I configure on the computers connected to my HX90 terminal?
- Configuring a computer to use a static IP address on page 71

# Configuring a computer to use DHCP

DHCP is a protocol that allows a computer to obtain its IP address from a DHCP server on a network when the computer connects to the network. This type of IP address is called a *dynamically assigned* IP address because it can change when the computer disconnects from the network and later re-connects.

The satellite router incorporates a DHCP server to assign IP addresses to computers that connect to it. The router can assign *dynamic* IP addresses or *static IP addresses*, depending on the service plan purchased by the satellite router customer.

#### How do I know if DHCP should be enabled?

The service plan you purchased with the HX90 satellite router determines what kind of network address a connected computer or computers should use and whether or not DHCP should be enabled on the computer.

To determine the correct DHCP and address configuration for a computer or computers to be connected to the satellite router, determine if DHCP is enabled or disabled *on the satellite router* by following the steps below.

- 1. Connect a single computer to the satellite router's LAN port (LAN1).
- 2. Open a web browser.
- 3. In the browser address bar, type www.systemcontrolcenter.com and press Enter.

The System Control Center home page appears.

- 4. Click the **System Info** button near the top of the page. The System Information page appears.
- 5. In the Software Configuration section, observe the value in the DHCP field.

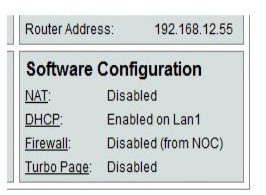

- If DHCP is *enabled* on the satellite router, you must configure the computer to support DHCP. Then the computer uses a dynamic address that is automatically assigned by the satellite router.
- If DHCP is *disabled* on the satellite router, the computer must be configured for a static IP address. The process for configuring a static IP address also disables DHCP.
- **Note:** If the satellite router is connected to a LAN, you must configure each computer or device that accesses the Internet over the LAN as stated above.

Subsequent sections explain how to enable DHCP and how to configure a static IP address.

#### Configuring Windows 7 to use DHCP

1. From the Windows desktop, select Start > Control Panel > Network and Sharing Center.

2. Look for the Local Area Connection link indicated by the arrow in Figure 35. If you do not see a Local Area Connection link or if a red X appears next to the link, the network is not installed correctly. Check your network configuration and connections. You cannot configure your system if the red X is present.

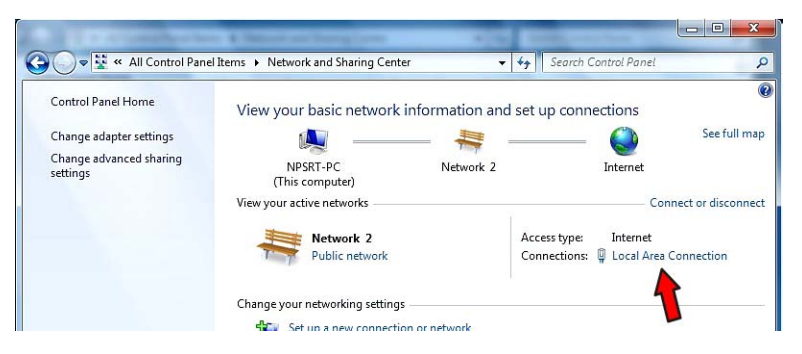

Figure 35: Network and Sharing Center – Windows 7

3. Click the Local Area Connection icon, which represents the satellite router network connection.

The Local Area Connection Status window opens.

4. Click Properties.

The Local Area Connection Properties dialog appears, as shown in Figure 36.

**Note:** Depending on the computer's security settings, a message may appear, requesting that you confirm the action before proceeding. If you see this message, click **Continue** to proceed.

| 🕹 Local Area Connection Properties 🛛 🔋         | × |
|------------------------------------------------|---|
| General Advanced                               | _ |
| Connect using:                                 |   |
| Intel(R) PRO/100 VM Network Conn     Configure |   |
| This connection uses the following items:      |   |
| Client for Microsoft Networks                  |   |
| QoS Packet Scheduler                           |   |
| Internet Protocol (TCP/IP)                     |   |
| Install Uninstall Properties                   |   |
|                                                |   |

Figure 36: Local Area Connection Properties – Windows 7

- 5. Ensure that both Client for Microsoft Networks and Internet Protocol (TCP/IP) are installed and checked as shown.
- 6. If NetBEUI is installed and checked, uncheck it or uninstall it.
- 7. Highlight the appropriate TCP/IP connection (usually Internet Protocol Version 4). Be careful not to uncheck the checkbox.

#### 8. Click Properties.

The Internet Protocol Properties dialog appears as shown in Figure 37.

| pport:<br>rator |
|-----------------|
|                 |
|                 |
|                 |
|                 |
|                 |
|                 |
|                 |
|                 |
|                 |
|                 |
|                 |
|                 |

Figure 37: Internet Protocol Properties – Windows 7

- 9. Ensure that both the *Obtain an IP address automatically* and *Obtain DNS server address automatically* options are selected.
- 10. Click OK.
- 11. Click **Close** to close the Local Area Connection Properties dialog.
- 12. Click Close to close the Local Area Connection status dialog.
- 13. Confirm that you have an IP address:
  - a. Press Win+R (Windows key + R).
  - b. Type **cmd** and click **OK**.
  - c. In the command, type **ipconfig/renew** and press **Enter**.
  - d. Make sure an IP address is shown on the line that starts with IPv4 Address or IPv6 Address.

#### Configuring Windows Vista to use DHCP

 From the Windows desktop, select Start > Settings > Network Connections. A list of network adapters appears as shown in Figure 35. The Local Area Connection-NIC Card icon *must* appear under the LAN or High-Speed Internet heading. If it does not, the network is not installed correctly.

| File E   | dit View To                                                    | ol Panel 🕨 Network                 | Connections                         |                    | •       | 49 |
|----------|----------------------------------------------------------------|------------------------------------|-------------------------------------|--------------------|---------|----|
| 🖣 Organ  | ize 👻 🚆 Vi                                                     | ews 👻 💥 Disable                    | this network devi                   | ce 📑 Diagnose this | connect | on |
| Name     | Status                                                         | Device Name                        | Connectivity                        | Network Category   | Own     | er |
| LAN OF H | ign-Speed Inter<br>Local Area<br>Connection-M<br>Network cable | net (2)<br>otherboard<br>unplugged | Local Area (<br>Card<br>Appendix 10 | Connection-NIC     |         |    |

Figure 38: Network connections – Windows Vista

- **Note:** If a red X appears next to the Local Area Connection icon, check your connections. You cannot successfully configure your system if the red X is present.
- Right-click the Local Area Connection-NIC Card icon, which represents the satellite router network connection, and select **Properties**. The Local Area Connection-NIC Card Properties dialog appears as shown in Figure 39.
  - **Note:** Depending on the computer's security settings, a User Account Control message may appear, requesting that you confirm the action before proceeding. If you see this message, click **Continue** to proceed.

| tworking Sharing  | 9                          |                       |
|-------------------|----------------------------|-----------------------|
| Connect using:    |                            |                       |
| 🔮 Realtek RTL     | .8169/8110 Family PCI G    | igabit Ethernet NIC ( |
|                   |                            | Configure             |
| his connection us | es the following items:    | Consigno              |
| Client for I      | Microsoft Networks         |                       |
| QoS Pack          | et Scheduler               |                       |
| File and P        | rinter Sharing for Microso | ft Networks           |
| 🗹 🔺 Internet Pr   | rotocol Version 6 (TCP/II  | Pv6)                  |
| 🗹 🔺 Internet Pr   | rotocol Version 4 (TCP/I   | Pv4)                  |
| 🗹 🔺 Link-Layer    | r Topology Discovery Ma    | pper I/O Driver       |
| 🗹 🔺 Link-Layer    | Topology Discovery Re      | sponder               |
|                   |                            |                       |

Figure 39: Local Area Connection Properties – Windows Vista

- 3. Ensure that both Client for Microsoft Networks and Internet Protocol (TCP/IP) are installed and checked as shown.
- 4. If NetBEUI is installed and checked, uncheck it or uninstall it.
- 5. Highlight the appropriate TCP/IP connection. Be careful not to uncheck the checkbox.

#### 6. Click Properties.

The Internet Protocol Properties dialog appears as shown in Figure 40.

| Seneral                        | Alternate Configuration                                                                     |                                |                 |                      |                      |
|--------------------------------|---------------------------------------------------------------------------------------------|--------------------------------|-----------------|----------------------|----------------------|
| You car<br>this cap<br>for the | n get IP settings assigned auto<br>ability. Otherwise, you need<br>appropriate IP settings. | omatically if<br>to ask your r | your n<br>hetwo | etwork :<br>rk admin | support:<br>istrator |
| 0                              | otain an IP address automatic                                                               | ally                           |                 |                      |                      |
| O Us                           | e the following IP address: —                                                               |                                |                 |                      |                      |
| IP ac                          | idress:                                                                                     |                                |                 |                      |                      |
| Subr                           | iet mask:                                                                                   |                                |                 |                      |                      |
| Defa                           | ult gateway:                                                                                | ÷                              | 0               |                      |                      |
| 0 0                            | otain DNS server address auto                                                               | matically                      |                 |                      |                      |
| O Us                           | e the following DNS server ad                                                               | dresses:                       |                 |                      |                      |
| Prefe                          | erred DNS server:                                                                           | 1                              |                 | - 14                 |                      |
| Alter                          | nate DNS server:                                                                            |                                |                 | 1                    |                      |
|                                |                                                                                             |                                |                 |                      |                      |
|                                |                                                                                             |                                |                 | Adva                 | anced                |

Figure 40: Internet Protocol Properties – Windows Vista

- 7. Ensure that both the *Obtain an IP address automatically* and *Obtain DNS server address automatically* options are selected.
- 8. Click **OK**.
- 9. Confirm that you have an IP address:
  - a. Click Start > Run.
  - b. Type **cmd** and click **OK**.
  - c. Type **ipconfig/renew** and press **Enter**.
  - d. Make sure an IP address is shown on the line that starts with IP Address.

#### Configuring Windows XP to use DHCP

- 1. From the Windows desktop, select **Start > Settings > Control Panel**.
- 2. Double-click the Network and Dialup Connections icon.

Note: If Control Panel is in category view, select Network and Internet Connections; then select Network Connections. A list of network adapters appears as shown in Figure 41. A Local Area Connection icon *must* appear under the LAN or High-Speed Internet heading. If it does not, the network is not installed correctly.

| 3 | Net   | work     | Conne        | ections   |           |     |        |       |   |          |
|---|-------|----------|--------------|-----------|-----------|-----|--------|-------|---|----------|
| 1 | File  | Edit     | View         | Favorites | Tools     | Ad  | vanced | Help  |   | <b>.</b> |
| ( | G     | Back     | - 🕥          | * 🧊       | 🔎 Sea     | rch | Po Fo  | lders | ₿ | ,        |
| L | AN o  | or Hig   | h-Spee       | d Interne | t         |     |        |       |   | ^        |
|   |       |          |              |           |           |     |        |       |   |          |
|   |       | 1        | - <u>^</u> [ | Disable   |           |     |        |       |   |          |
|   |       | <b>S</b> |              | Status    |           |     |        |       |   |          |
|   |       |          | <u> </u>     | Repair    |           |     | _      |       |   |          |
|   |       | Local    | Area         | Bridge (  | Connectio | ns  |        |       |   |          |
|   | 0     | Conne    | ction        | Create    | Shortcut  |     |        |       |   |          |
|   |       |          |              | Delete    |           |     |        |       |   |          |
| V | Vizar | d        |              | Rename    |           |     | _      |       |   |          |
|   |       |          |              | Propert   | ies       |     |        |       |   |          |
|   |       | _        |              |           | 15        |     |        |       |   |          |

Figure 41: Network Connections – Windows XP

- **Note:** If a red X appears next to the Local Area Connection icon, check your connections. You cannot successfully configure your system if the red X is present.
- 3. Right-click the **Local Area Connection** icon that represents the network adapter connecting the computer to the Satellite Gateway, and select **Properties**.

The Local Area Connection Properties dialog appears as shown in Figure 42.

| 🗕 Local Area Connection Properties 🛛 🔹 🔀   |
|--------------------------------------------|
| General Advanced                           |
| Connect using:                             |
| Intel(R) PRO/100 VM Network Conn Configure |
| This connection uses the following items:  |
| Client for Microsoft Networks              |
| Cos Packet Scheduler                       |
| Internet Protocol (TCP/IP)                 |
| Install Uninstall Properties               |
| Description                                |

Figure 42: Local Area Connection Properties – Windows XP

- 4. Ensure that both Client for Microsoft Networks and Internet Protocol (TCP/IP) are installed and checked as shown.
- 5. If NetBEUI is installed and checked, uncheck it or uninstall it.
- 6. Highlight Internet Protocol (TCP/IP). Be careful not to uncheck the checkbox.

#### 7. Click Properties.

The Internet Protocol Properties dialog appears as shown in Figure 43.

| Internet Protocol (TCP/IP                                                                                 | ) Properties                                                                      |
|----------------------------------------------------------------------------------------------------|-----------------------------------------------------------------------------------|
| General Alternate Configuration                                                                           |                                                                                   |
| You can get IP settings assigned a<br>this capability. Otherwise, you nee<br>the appropriate IP settings. | automatically if your network supports<br>d to ask your network administrator for |
| <ul> <li>Obtain an IP address automa</li> </ul>                                                           | atically                                                                          |
| O Use the following IP address                                                                            |                                                                                   |
| IP address:                                                                                               | · · · · · · · · ·                                                                 |
| Subnet mask:                                                                                              |                                                                                   |
| Default gateway:                                                                                          |                                                                                   |
| Obtain DNS server address a                                                                               | automatically                                                                     |
| O Use the following DNS serve                                                                             | r addresses:                                                                      |
| Preferred DNS server:                                                                                     |                                                                                   |
| Alternate DNS server:                                                                                     |                                                                                   |
|                                                                                                    | Advanced                                                                          |
|                                                                                                    | OK Cancel                                                                         |

Figure 43: Internet Protocol Properties – Windows XP

- 8. On the General tab, ensure that both the *Obtain an IP address automatically* and *Obtain DNS server address automatically* options are selected. If not, select them.
- 9. Click **OK**.
- 10. Confirm that you have an IP address:
  - a. Click Start > Run.
  - b. Type **cmd** and click **OK**.
  - c. Type **ipconfig/renew** and press **Enter**.
  - d. Make sure an IP address is shown on the line that starts with IP Address.

#### Configuring a Mac computer to use DHCP

- 1. From the Mac interface, select **System Preferences**. The System Preferences menu appears.
- 2. Under Internet & Network, click the Network icon.

The Network screen appears as shown in Figure 44.

| 000 Networ                                              | k                         |
|---------------------------------------------------------|---------------------------|
| how All Displays Sound Network Startup Disk             |                           |
| Location: Automatic                                     | \$                        |
| Show: Built-in Ethernet 🛟                               |                           |
| TCP/IP PPPoE App                                        | oleTalk Proxies           |
| Configure: Using DHCP                                   | \$                        |
|                                                         | DNS Servers (Optional)    |
| IP Address: 139.85.158.186<br>(Provided by DHCP Server) |                           |
| Subnet Mask: 255.255.255.0                              |                           |
| Router: 139.85.158.1                                    | Search Domains (Optional) |
|                                                         | DIRECPC.COM               |
| DHCP Client ID: (Optional)                              |                           |

Figure 44: Mac Network Screen

- 3. Ensure that the TCP/IP tab is selected.
- 4. Select **Using DHCP** from the Configure drop-down list as shown in Figure 45. The IP Address field becomes disabled.

| 000               | Network                           | 0          |
|-------------------|-----------------------------------|------------|
|                   |                                   |            |
| Show All Displays | Sound Network Startup Disk        |            |
|                   | Location: Automatic               |            |
|                   |                                   |            |
| Show: Built-in B  | ithernet 📫                        |            |
|                   |                                   |            |
| ,                 | Manually                          |            |
|                   | Using DHCP with manual IP address |            |
| Config            | ure ✓ Using DHCP                  |            |
|                   | Using BootP                       |            |
|                   | Divo Servers                      | (Optional) |
| IP Addr           | ess: 139.85.158.186               |            |

Figure 45: Select Using DHCP from the configure drop-down list

5. Click **Apply Now** to close the screen.

## Configuring a computer to use a static IP address

If it is desired or necessary for a computer to have a fixed or permanent static IP address, the computer should be configured for a *static IP address*. For more information about IP addresses, see *Understanding the router address and computer address* on page 63.

To configure the computer to use a static IP address, you manually enter the following information:

• IP address. You need a valid IP address for the computer. If the computer is part of a LAN, each computer on the LAN must have its own unique address.

- Subnet Mask. This is the subnet mask assigned to your satellite router. You can obtain the subnet mask from the System Information page of the System Control Center.
- Default Gateway. This is the IP address of the satellite router. You can obtain this address from the System Information page of the System Control Center.

#### Configuring Windows 7 to use a static IP address

- 1. From the Windows desktop, select Start > Control Panel > Network and Sharing Center.
- 2. Look for the Local Area Connection icon indicated by the arrow in Figure 46. If you do not see a Local Area Connection link or if a red X appears next to the link, the network is not installed correctly. Check your network configuration and connections. You cannot configure your system if the red X is present.

| Control Panel Home                  | View your basic network in  | nformation and | d set up (          | connections                                                   |                  |  |
|-------------------------------------|-----------------------------|----------------|---------------------|---------------------------------------------------------------|------------------|--|
| Change adapter settings             | <b>A</b>                    |                |                     | _ (                                                           | See ful          |  |
| Change advanced sharing<br>settings | NPSRT-PC<br>(This computer) | Network 2      |                     | Internet                                                      |                  |  |
|                                     | View your active networks   |                |                     | Conn                                                          | Connect or disco |  |
|                                     | Network 2<br>Public network |                | Access t<br>Connect | Access type: Internet<br>Connections: 🎚 Local Area Connection |                  |  |

Figure 46: Network and Sharing Center – Windows 7

3. Click the **Local Area Connection** link, which represents the satellite router network connection.

The Local Area Connection Status window opens.

#### 4. Click Properties.

The Local Area Connection Properties dialog appears, as shown in Figure 47 on page 73.
**Note:** Depending on the computer's security settings, a message may appear, requesting that you confirm the action before proceeding. If you see this message, click **Continue** to proceed.

| etwo | nking                                             |
|------|---------------------------------------------------|
| Con  | nect using:                                       |
|      | Intel(R) 82562V 10/100 Network Connection         |
|      | <u>C</u> onfigure.                                |
| This | connection uses the following items:              |
| •    | 🖳 Client for Microsoft Networks                   |
| •    | 📮 QoS Packet Scheduler                            |
| •    | 🚚 File and Printer Sharing for Microsoft Networks |
| •    | Internet Protocol Version 6 (TCP/IPv6)            |
| •    | Internet Protocol Version 4 (TCP/IPv4)            |
| •    | - Link-Layer Topology Discovery Mapper I/O Driver |
|      | Link-Laver Topology Discovery Responder           |

Figure 47: Local Area Connection Properties – Windows 7

- 5. Ensure that both Client for Microsoft Networks and Internet Protocol (TCP/IP) are installed and checked as shown.
- 6. If NetBEUI is installed and checked, uncheck it or uninstall it.
- 7. Highlight the appropriate TCP/IP connection. Be careful not to uncheck the checkbox.
- 8. Click Properties.

The Internet Protocol Properties dialog appears as shown in Figure 48.

| General                        | Alternate Configuration                                                                  |                                  |                  |                      |                    |
|--------------------------------|------------------------------------------------------------------------------------------|----------------------------------|------------------|----------------------|--------------------|
| You car<br>this cap<br>for the | n get IP settings assigned a<br>bability. Otherwise, you nee<br>appropriate IP settings. | utomatically if<br>d to ask your | your n<br>networ | etwork s<br>k admini | upports<br>strator |
| () O                           | otain an IP address automa                                                               | tically                          |                  |                      |                    |
| O Us                           | e the following IP address:                                                              |                                  |                  |                      |                    |
| IP ac                          | ldress:                                                                                  | +                                | - 34             |                      |                    |
| Subr                           | iet mask:                                                                                | Q                                |                  | 2                    | 1                  |
| Default gateway:               |                                                                                          | · · · ·                          | 0                |                      |                    |
| @ OI                           | otain DNS server address a                                                               | utomatically                     |                  |                      |                    |
| O Us                           | e the following DNS server                                                               | addresses:                       |                  |                      |                    |
| Prefe                          | erred DNS server:                                                                        | 1 - 21                           | 141              | 12                   |                    |
| Alter                          | nate DNS server:                                                                         | П.,                              |                  |                      |                    |
|                                |                                                                                          |                                  |                  |                      |                    |
|                                |                                                                                          |                                  |                  | Adva                 | nced               |
|                                |                                                                                          |                                  |                  |                      |                    |

Figure 48: Internet Protocol Properties – Windows 7

- 9. On the General tab, select Use the following IP address.
- Enter the IP address and subnet mask in the appropriate fields.
   If you do not know what static IP address or range of addresses is available for use, see Understanding the router address and computer address on page 63.
- 11. Select Use the following DNS server addresses.
- 12. Enter 66.82.4.8 in the Preferred DNS server field.
- 13. Click OK.
- 14. Restart the computer.

#### Configuring Windows Vista to use a static IP address

 From the Windows desktop, select Start > Settings > Network Connections. A list of network adapters appears as shown in Figure 49. A Local Area Connection-NIC Card icon must appear under the LAN or High-Speed Internet heading. If it does not, the network is not installed correctly.

| File E   | ✓ I Contr<br>dit View To                                         | ol Panel ▶ Network<br>pols Advanced F | Connections                        |                    |                     |
|----------|------------------------------------------------------------------|---------------------------------------|------------------------------------|--------------------|---------------------|
| Name     | nize 👻 📇 Vie<br>Status                                           | ews 👻 💥 Disable<br>Device Name        | this network devi                  | ce 🔛 Diagnose this | connection<br>Owner |
| LAN or H | ligh-Speed Inter<br>Local Area<br>Connection-Me<br>Network cable | otherboard                            | Local Area (<br>Card<br>Metwork 10 | Connection-NIC     |                     |

Figure 49: Network connections – Windows Vista

- **Note:** If a red X appears next to the Local Area Connection icon, check your connections. You cannot successfully configure your system if the red X is present.
- 2. Right-click the icon that represents the satellite router network connection, and select **Properties**.

The Local Area Connection-NIC Card Properties dialog appears as shown in Figure 50 on page 75.

**Note:** Depending on your security settings, a User Account Control message may appear, requesting that you confirm the action before proceeding. If you see this message, click **Continue** to proceed.

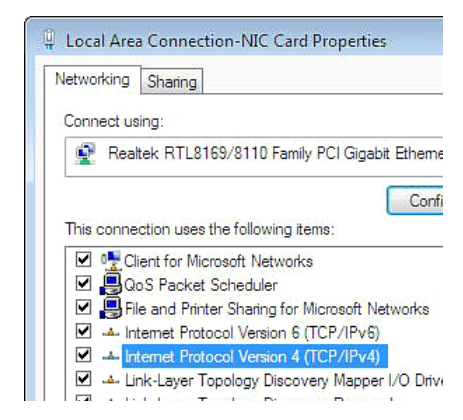

Figure 50: Local Area Connection Properties – Windows Vista

- 3. Ensure that both *Client for Microsoft Networks* and *Internet Protocol (TCP/IP)* are installed and checked as shown.
- 4. If NetBEUI is installed and checked, uncheck it or uninstall it.
- 5. Highlight the appropriate TCP/IP connection. Be careful not to uncheck the checkbox.
- 6. Click Properties.

The Internet Protocol Properties dialog appears as shown in Figure 51.

| u can get IP settings assigned<br>s capability. Otherwise, you n<br>the appropriate IP settings. | automatically if your network supports<br>eed to ask your network administrator |    |
|--------------------------------------------------------------------------------------------------|---------------------------------------------------------------------------------|----|
| Obtain an IP address autom                                                                       | atically                                                                        |    |
| Use the following IP addres                                                                      | 5:                                                                              |    |
| IP address:                                                                                      | 66 , 55 , 4 , 8                                                                 |    |
| Subnet mask:                                                                                     | 255 . 255 . 255 . 248                                                           |    |
| Default gateway:                                                                                 | 66 . 55 . 133 . 105                                                             |    |
| Obtain DNS server address                                                                        | automatically                                                                   |    |
| Use the following DNS serve                                                                      | er addresses:                                                                   | 12 |
| Preferred DNS server:                                                                            |                                                                                 |    |
| Alternate DNS server:                                                                            | • • •                                                                           |    |

This is an *example* the dialog with add information entered Do not copy these numbers.

Figure 51: Internet Protocol Properties – Windows Vista

7. On the General tab, select Use the following IP address.

- Enter the IP address and subnet mask in the appropriate fields.
   If you do not know what static IP address or range of addresses is available for use, see Understanding the router address and computer address on page 63.
- 9. Select Use the following DNS server addresses.
- 10. Enter **66.82.4.8** in the Preferred DNS server field.
- 11. Click **OK**.
- 12. Restart the computer.

#### Configuring Windows XP to use a static IP address

- 1. From the Windows desktop, select **Start > Settings > Control Panel**.
- 2. Double-click the **Network Connections** icon in the Control Panel window. A list of network adapters appears. A Local Area Connection icon *must* appear under the LAN or High-Speed Internet heading. If it does not, the network is not installed correctly.
- 3. Right-click the **Local Area Connection** icon that represents the satellite router network connection, and select Properties as shown in Figure 52.

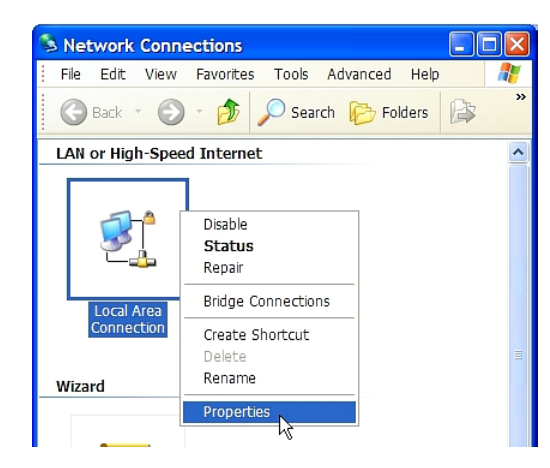

Figure 52: Accessing Local Area Connection Properties – Windows XP

**Note:** If a red X appears next to the Local Area Connection icon, check your connections. You cannot successfully configure your system if the red X is present.

4. Ensure that both Client for Microsoft Networks and Internet Protocol (TCP/IP) are installed and checked in the Local Area Connection properties dialog as shown in Figure 53.

| Gene | ral Advanced                                      |
|------|---------------------------------------------------|
| Cor  | nect using:                                       |
| H    | Intel(R) PRO/100 VM Network Conn Configure        |
| This | connection uses the following items:              |
|      | 🖳 Client for Microsoft Networks                   |
|      | 📮 File and Printer Sharing for Microsoft Networks |
|      | 📮 QoS Packet Scheduler                            |
|      | Internet Protocol (TCP/IP)                        |
|      |                                                   |
|      |                                                   |

Figure 53: Local Area Connection Properties Dialog - Windows XP

- 5. If NetBEUI is installed and checked, uncheck it or uninstall it.
- 6. Highlight Internet Protocol (TCP/IP). Be careful not to uncheck the checkbox.
- 7. Click Properties.

The Internet Protocol Properties dialog appears as shown in Figure 54.

| Internet Protocol (TCP/IP)                                                                                 | Properties ?                                                                     |                              |  |  |  |
|----------------------------------------------------------------------------------------------------|----------------------------------------------------------------------------------|------------------------------|--|--|--|
| General Alternate Configuration                                                                            | General Alternate Configuration                                                  |                              |  |  |  |
| You can get IP settings assigned a<br>this capability. Otherwise, you need<br>the appropriate IP settings. | utomatically if your network supports<br>I to ask your network administrator for |                              |  |  |  |
| 🔿 Obtain an IP address automat                                                                             | ically                                                                           |                              |  |  |  |
| → Use the following IP address:                                                                            |                                                                                  | This is an <i>example</i> of |  |  |  |
| IP address:                                                                                                | 97 . 73 . 73 . 5                                                                 | the dialog with address      |  |  |  |
| Subnet mask:                                                                                               | 255 . 255 . 255 . 252                                                            | information entered.         |  |  |  |
| Default gateway:                                                                                           | 66 . 82 . 133 . 105                                                              | Do not copy these            |  |  |  |
| Obtain DNS server address a                                                                                | utomatically                                                                     | numbers.                     |  |  |  |
| ─⊙ Use the following DNS server                                                                            | addresses:                                                                       |                              |  |  |  |
| Preferred DNS server:                                                                                      |                                                                                  |                              |  |  |  |
| Alternate DNS server:                                                                                      |                                                                                  |                              |  |  |  |
|                                                                                                    | Advanced                                                                         |                              |  |  |  |
|                                                                                                    | OK Cance                                                                         |                              |  |  |  |

Figure 54: Internet Protocol Properties – Windows XP

- 8. On the General tab, select Use the following IP address.
- 9. Enter the IP address, subnet mask, and default gateway in the appropriate fields. If you do not know what static IP address or range of addresses is available for use, see *Understanding the router address and computer address* on page 63.
- 10. Select Use the following DNS server addresses.
- 11. Enter **66.82.4.8** in the *Preferred DNS server* field.
- 12. Click **OK**.
- 13. Restart the computer.

#### Configuring a Mac computer to use a static IP address

- 1. From the Mac interface, select *System Preferences*. The System Preferences menu appears.
- 2. Under Internet & Network, click the Network icon. The Network screen appears as shown in Figure 55.

| Netwo                                                   | rk                        |
|---------------------------------------------------------|---------------------------|
| ibow All Displays Sound Network Startup Disk            |                           |
| Location: Automatic                                     | : •                       |
| Show: Built-in Ethernet                                 | )                         |
| TCP/IP PPPoE App                                        | pleTalk Proxies           |
| Configure: Using DHCP                                   | \$                        |
|                                                         | DNS Servers (Optional)    |
| IP Address: 139.85.158.186<br>(Provided by DHCP Server) |                           |
| Subnet Mask: 255.255.255.0                              |                           |
|                                                         | Search Domains (Ontional) |
| Router: 139.85.158.1 DHCP Client ID: (Optional)         | DIRECPC.COM               |

Figure 55: Mac Network screen

3. Ensure that the TCP/IP tab is selected.

4. Select Manually from the Configure drop-down list as shown in Figure 56.

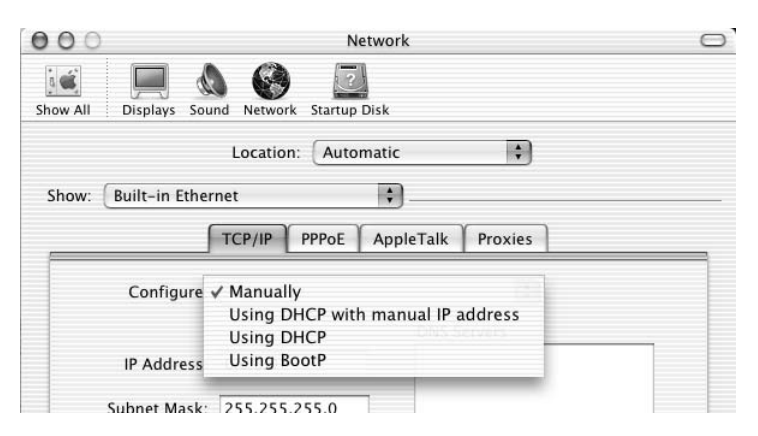

Figure 56: Select Manually from the configure drop-down list

- Select the desired IP address. There may be only one address available or a range of available addresses, depending on your service plan.
   For additional information, see Understanding the router address and computer address on page 63.
- 6. Click **Apply Now** to close the screen and complete the configuration.

#### Configuring proxy settings

If your web browser cannot connect to the Internet, check the browser's proxy settings. If the browser is configured for the computer to use a proxy server to connect to the Internet, try changing the setting to *not* use a proxy server.

These steps explain how to configure Internet Explorer to not use a proxy server.

- 1. Turn the computer on and open Internet Explorer.
- 2. Select Tools > Internet Options.
- 3. Select the Connections tab and click LAN settings.

The LAN settings dialog appears.

| Local Area Network (LAN) Settings                                                                                                    | × |
|----------------------------------------------------------------------------------------------------|---|
| Automatic configuration     Automatic configuration may override manual settings. To ensure the     use of manual settings, disable automatic configuration.     Automatically detect settings     Use automatic configuration script     Address |   |
| Proxy server         Use a proxy server for your LAN (These settings will not apply to dial-up or VPN connections).         Address:       Port:       80       Advanced         Bypass proxy server for local addresses                          |   |
| OK Cancel                                                                                                    |   |

Figure 57: LAN settings – Internet Explorer

- 4. Uncheck the checkbox next to *Use a proxy server for your LAN*.
- 5. Click OK.
- 6. Close Internet Explorer and re-launch it to make sure the changes take effect.

The HX90 satellite router has been certified to comply with the standards listed in Table 9. Additional information follows the table.

| Category                            | Standard                                  |
|-------------------------------------|-------------------------------------------|
| Safety                              | UL60950-1 for the USA                     |
|                                     | CAN/CSA-C22.2 No. 60950-1 for Canada      |
|                                     | EN60950-1 for the EU                      |
| Electromagnetic Interference (EMI)  | FCC Part 15 for the USA                   |
|                                     | ICES-003 for Canada                       |
| Electromagnetic Compatibility (EMC) | EN 301 489-1 and EN 301 489-12 for the EU |
| Telecommunications                  | TIA IPoS                                  |

#### Table 9: HX90 standards compliance

#### Safety - Operating conditions for Canada

In addition to the warnings and safety guidelines listed in this document, the following operating conditions apply to the HX90 when used in Canada:

The Canadian Department of Communications label identifies certified equipment. This certification means that the equipment meets certain telecommunications network protective operational and safety requirements. The Department does not guarantee that the equipment will operate to the user's satisfaction.

Before installing the equipment, users should make sure they are permitted to connect to the facilities of the local telecommunications company. The equipment must also be installed using an acceptable method of connection. In some cases, the company's inside wiring associated with a single line individual service may be extended by means of a certified connector assembly (telephone extension cord). The customer should be aware that compliance with the above conditions may not prevent degradation of service in some situations.

#### Repairs in Canada

Repairs to certified equipment should be made by an authorized Canadian maintenance facility designated by the supplier. Any repairs or alterations made by the user to this equipment, or equipment malfunctions, may give the telecommunications company cause to request the user to disconnect the equipment.

Users should ensure for their own protection that the electrical ground connections of the power utility, telephone lines, and internal metallic water pipe system, if present, are connected together. This precaution may be particularly important in rural areas.

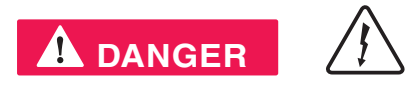

Users should not attempt to make electrical ground connections themselves, but should contact the appropriate electrical inspection authority, or electrician, as appropriate.

## Electromagnetic interference (EMI)

This product conforms to EMI standards of the U.S. FCC, Canadian CSA, and European Union (EU), as detailed in the following sections. The installation and maintenance procedures in the installation guide must be followed to ensure compliance with these regulations.

#### NOTICE

This is a class B product. In a domestic environment, this product may cause radio interference, in which case the user may be required to take adequate measures.

#### FCC Part 15

This section applies to the HX90 satellite router.

Standards to which conformity is declared: FCC Part 15

The router complies with Part 15 of the FCC Rules. Operation is subject to the following two conditions: (1) This device may not cause harmful interference, and (2) this device must accept any interference received, including interference that may cause undesired operation.

Responsible party's name: Hughes Network System, LLC

Address: 11717 Exploration Lane, Germantown, MD 20876

Telephone: 1 (866) 347-3292

Trade name: HUGHES

Type of equipment: Two-way Hughes system

Model number: HX90 (1502573-xxxx)

#### Canada Class B warning

The two-way Hughes system (HX90) complies with the Canadian ICES-003, Class B standard.

Cet appareil numérique de la classe B est conforme á la norme NMB-003 du Canada.

#### R&TTE (EU)

This product is within the scope of the EU Radio Equipment and Telecommunications Terminal Equipment (R&TTE) Directive.

#### Electromagnetic compatibility (EMC)

This product conforms to the EMC standards of the European Union (EU). The installation and maintenance procedures in the installation guide must be followed to ensure compliance with these regulations.

#### NOTICE

This is a class B product. In a domestic environment, this product may cause radio interference, in which case the user may be required to take adequate measures.

#### R&TTE (EU)

This product is within the scope of the EU Radio Equipment and Telecommunications Terminal Equipment (R&TTE) Directive.

#### IPoS

The Hughes HX90 system is compliant with IPoS, ratified by the Telecommunications Industry Association (TIA-1008), first published in October 2003 and issued as Revision A in May 2006.

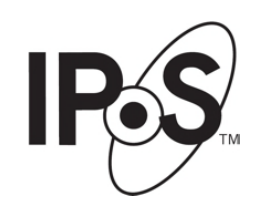

Figure 58: IPoS symbol

Appendix B • Standards compliance 1039457-0001 Revision A

# Acronyms and abbreviations

## A

AC – Alternating current

## С

CAN – Canada

CSA – Canadian Standards Association

# D

DC – Direct current DHCP – Dynamic Host Configuration Protocol DNS – Domain Name System

# Ε

EMC – Electromagnetic compatibility EMI – Electromagnetic Interference EU – European Union

# F

FCC – Federal Communications Commission

# /

ICES – Interference-Causing equipment Standard

ID – Identifier

IP – Internet Protocol

IPSec - Internet Protocol Security

## L

LAN – Local area network

LED – Light emitting diode

LLC – Limited Liability Company

## N

NAT - Network address translation

NetBEUI – Extended User Interface (network Transfer protocol)

NIC – Network interface card

NOC - (Hughes) Network Operations Center

## R

R&TTE – Radio Equipment and Telecommunications Terminal Equipment

RF – Radio frequency

## **T**

TCP – Transmission Control Protocol

## U

UDP – User Datagram Protocol

URL – Uniform resource locator

#### V

VAC – Volts, alternating current

VAR – Value added reseller

VSAT – Very small aperture terminal

\_\_\_\_\_

## Ζ

ZIP – Zone improvement plan (U.S. Postal Service)

Acronyms and abbreviations 1039457-0001 Revision A

## Α

Address for opening the System Control Center 17 Address. *See* IP address Audience for this guide 12

## В

Browser Optimization Utility 19 Browser requirements 16 Browsing speed 35 Button links on System Control Center page 21

## С

Canadian safety standards 81 Care of the router 16 Checking download allowance status 34 Class B warning (Canada) 83 Color of System Status button 22 Compliance with standards 81 Computer IP address 63 Computer requirements 16 **Computer settings** DHCP settings 64 proxy settings 79 static IP address 71 Confirming 43 Internet connectivity 51 NOC connectivity 48 receive signal 44 router is commissioned 43 TCP Acceleration 45 transmit signal 45 Web Acceleration 47 Contact information 9

# D

Detailed Problem Statistics page 60 DHCP settings 64 DNS settings 51 Download Allowance Status 23 Download limit 27 Download speed 27

## Ε

EMC standards 83 EMI standards 82 Environment 14

## F

Fair Access Policy 27 See also Download limit FCC Part 81 Firewall 51 Front panel LEDs 37

## Η

Help page (System Control Center) 35

## /

IP address 33 private IP address 63 public IP address 63 router 63 static IP address 71 IPoS 83 IPSec 23

## L

LAN ports 14 configuration 14 LEDs 39 LED – Light emitting diode 37 LEDs 37 front panel 37 purpose 37 using for troubleshooting 39 Links (System Control Center) 19

## N

Network address translation 63

Networking requirements 16

## 0

Opening System Control Center 17

#### Ρ

Parameters on System Control Center screens 24 Port forwarding 33 Position for operating router 15 Power cycling 42 Power outlet 62 Power supply 62 Private IP address 63 Proxy settings 79

# R

Receive Status 29 Reception Information page 28 Red flag indicators 25 Repairs in Canada 81 Rescue switch 41 Restart router 20 Router IP address 63 RXCodes 29

# **S**

Safety standards, Canadian 81 Safety symbols 8 Satellite router overview 11 Scope of this guide 12 Shortcut to the System Control Center 17 Signal strength 61 Slow speed 60 Specifications 14 Standards compliance 81 Static IP address 71 Statistics, viewing 60 Support 9 System Control Center 17 Reception Information page 28 Shortcut for System Control Center 17 System Information page 32 System Status button colors 22 System Status page 26

Transmission Information page 30 System information 32 System Status button colors 22 System Status page 24

## T

Tests and testing. *See* Troubleshooting Transmission Information page 30 Transmit Status 30 Troubleshooting 41 cannot access System Control Center 52 cannot access the Internet 43 hot cable connector 59 problem with a connected device 56 reference diagram 42 using front panel LEDs 53 using LAN port LEDs 58 TxCodes 31

#### V

Viruses 51

## W

Weather and signal strength 61